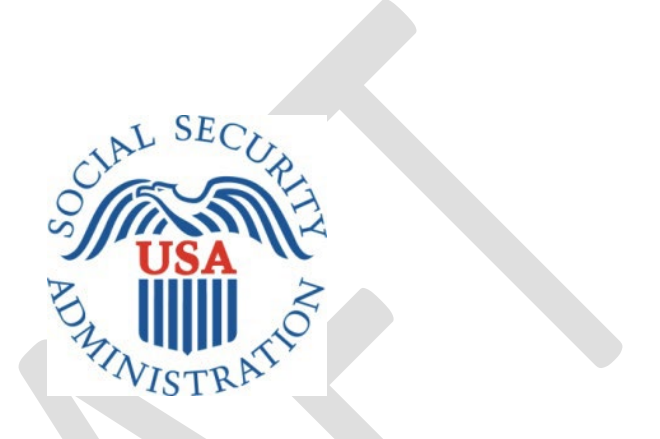

# Electronic Consent Based Social Security Number Verification (eCBSV) SCREEN PACKAGE

Draft

## Table of Contents

| 1. eCBSV Registration Screens                                                              | 5  |
|--------------------------------------------------------------------------------------------|----|
| a. Optional Screens to Test Open ID Connect (OIDC) Registration                            | 5  |
| i. Validate to Perform Dynamic Client Registration                                         | 5  |
| ii. Validation successful                                                                  | 6  |
| iii. Invalid Issuer URL Validation - Failure message                                       | 7  |
| iv. Validate to Perform Dynamic Client Registration using Authorization Header Credentials | 8  |
| v. Validation successful                                                                   | 9  |
| vi. Validation failure                                                                     | 10 |
| b. Entity Registration for Direct Customers                                                | 11 |
| i. Provide Information                                                                     | 11 |
| ii. Review and Submit                                                                      | 13 |
| iii. Entity Registration Success                                                           | 14 |
| iv. Sample Entity Registration Email                                                       | 14 |
| c. Financial Institution Registration for Indirect Customers                               | 15 |
| i. Enter Information & EIN Consent                                                         | 15 |
| ii. Permitted Entity Certification                                                         | 16 |
| iii. Sign Permitted Entity Certification                                                   |    |
| iv. Financial Institution Success                                                          | 21 |
| 2. eCBSV Customer Connection Screens                                                       | 22 |
| a. Login Screen                                                                            | 22 |
| b. Redirected to Entity Login Screen                                                       | 23 |
| c. Unenrolled Home Screen                                                                  | 24 |
| d. Contacts                                                                                | 25 |
| i. First-Time User                                                                         | 25 |

| i  | i.   | Add Contact and Assign Role(s)                           | 26 |
|----|------|----------------------------------------------------------|----|
| i  | ii.  | Contact Main Screen                                      | 28 |
| e. | F    | Permitted Entity Certification                           | 29 |
| i  | •    | Main Screen                                              | 29 |
| i  | i.   | Sign Certification                                       | 31 |
| i  | ii.  | Main Screen After Signature                              | 36 |
| f. | ι    | Jser Agreement                                           | 37 |
| i  |      | User Agreement Main                                      | 37 |
| i  | i.   | User Reads & Initials User Agreement Section(s)          | 39 |
| i  | ii.  | Sign Agreement                                           | 41 |
| i  | v.   | Main Screen After Signature                              | 46 |
| g. | ٦    | Tier Subscription                                        | 47 |
| i  |      | Select Tier Selection                                    | 47 |
| i  | i.   | Tier Subscription Review & Pay                           | 49 |
| i  | ii.  | Pay.Gov Redirect                                         | 50 |
| i  | v.   | Pay.gov Pay Screen 1 (for payments of \$24,999 or lower) | 51 |
| ١  | 1.   | Pay.gov Pay Screen 2 (Checking or Savings Account (ACH)) | 52 |
| ١  | /i.  | Pay.gov Pay Screen 3 (Credit or Debit Card)              | 53 |
| ١  | /ii. | Pay.gov Pay Screen 4 (Review and Submit Payment)         | 54 |
| h. | S    | Start Exchanging                                         | 55 |
| i  |      | Payment Confirmation                                     | 55 |
| i  | i.   | Print/Download Page Contents                             | 56 |
| i. | F    | Payment Receipt                                          | 57 |
| i  |      | Receipt                                                  | 57 |
| i  | i.   | Print/Download Receipt                                   | 58 |

| iii | i. Sample Enrollment Email       | 59 |
|-----|----------------------------------|----|
| j.  | Enrolled User Home Screen        |    |
| k.  | Entity Information               |    |
| I.  | Tier Subscription Renewal        |    |
| i.  | Tier Subscription Selection      |    |
| ii. | . Tier Subscription Review & Pay |    |
| iii | i. Pay.gov Redirect              |    |
| m.  | Documents                        |    |
| n.  | ETE Registration                 |    |
| i.  | Registration                     |    |
| ii. | ETE Registration Success         |    |

### 1. eCBSV Registration Screens

- a. Optional Screens to Test Open ID Connect (OIDC) Registration
  - i. Validate to Perform Dynamic Client Registration

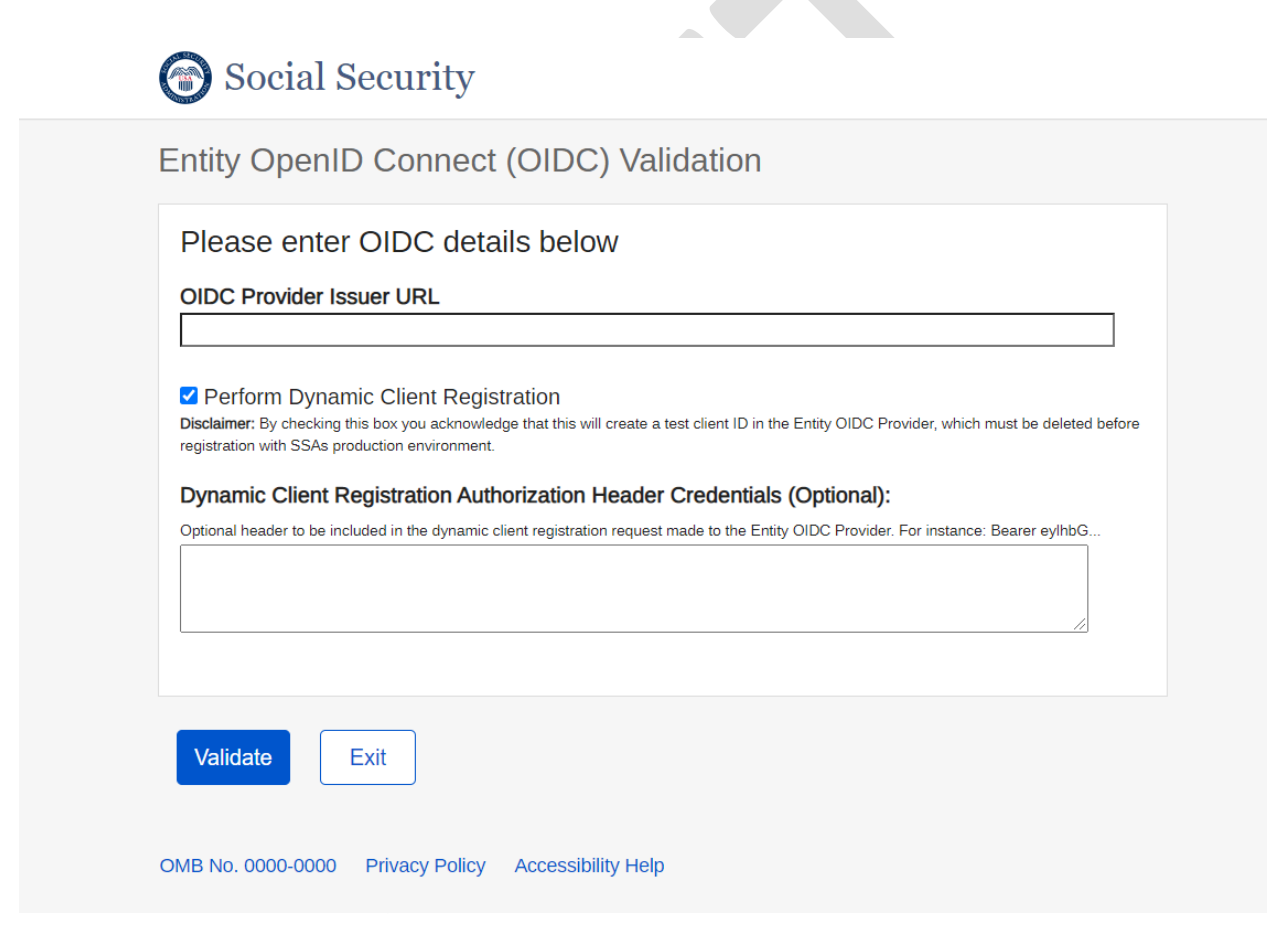

### ii. Validation successful

| Social Security                                                                                                    |
|----------------------------------------------------------------------------------------------------|
| Entity OpenID Connect (OIDC) Validation                                                                                  |
| OIDC Provider Issuer URL: https://nsc-dev-acu-120.ba.ssa.gov:7443/auth/realms/valtest1<br>Message: Validation successful |
| Back                                                                                                    |
| OMB No. 0000-0000 Privacy Policy Accessibility Help                                                                      |
|                                                                                                    |

iii. Invalid Issuer URL Validation - Failure message

| $\bigcirc$                   | Social Security                                                                                                    |
|------------------------------|----------------------------------------------------------------------------------------------------|
| Enti                         | ty OpenID Connect (OIDC) Validation                                                                                                    |
| OID                          | C Provider Issuer URL: https://nsc-dev-acu-120.ba.ssa.gov:7443/auth/realms/Devcbsv                                                                                              |
| Mes<br>{<br>"<br>"<br>"<br>" | sage:<br>timeStamp": "2020-11-13T16:09:54.78",<br>statusCode": 400,<br>error": "Bad Request",<br>message": "The OIDC configuration cannot be retreived.",<br>path": "/register" |
|                              | k<br>Io. 0000-0000 Privacy Policy Accessibility Help                                                                                                    |
|                              |                                                                                                    |

iv. Validate to Perform Dynamic Client Registration using Authorization Header Credentials

| Social Security                                                                                                    |
|----------------------------------------------------------------------------------------------------|
| Entity OpenID Connect (OIDC) Validation                                                                                                    |
| Please enter OIDC details below                                                                                                    |
| OIDC Provider Issuer URL<br>https://nsc-dev-acu-120.ba.ssa.gov:7443/auth/realms/valtest1                                                                                                    |
| Perform Dynamic Client Registration Disclaimer: By checking this box you acknowledge that this will create a test client ID in the Entity OIDC Provider, which must be deleted before registration with SSAs production environment.                                                                                                  |
| Dynamic Client Registration Authorization Header Credentials (Optional):                                                                                                    |
| Optional header to be included in the dynamic client registration request made to the Entity OIDC Provider. For instance: Bearer eylhbG<br>Bearer<br>eyJhbGciOiJSUzI1NiJ9.eyJpc3MiOiJodHRwczovL3ZhbHdzLmJhLnNzYS5nb3Y6NDQ3L29hdXRoL3<br>Rva2Vuliwic3ViljoiOUUzMzMyIiwiZXhwIjoxNjAzMjA2MDUwLCJuYmYiOjE2MDMyMDQyNTAsImIhd<br>Cl6MTYwMzI |
| Validate Exit OMB No. 0000-0000 Privacy Policy Accessibility Help                                                                                                    |
|                                                                                                    |

### v. Validation successful

| Social Security                                                                                                    |
|----------------------------------------------------------------------------------------------------|
| Entity OpenID Connect (OIDC) Validation                                                                                  |
| OIDC Provider Issuer URL: https://nsc-dev-acu-120.ba.ssa.gov:7443/auth/realms/valtest1<br>Message: Validation successful |
| Back                                                                                                    |
| OMB No. 0000-0000 Privacy Policy Accessibility Help                                                                      |
|                                                                                                    |

#### vi. Validation failure

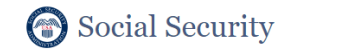

Entity OpenID Connect (OIDC) Validation

OIDC Provider Issuer URL: https://nsc-dev-acu-120.ba.ssa.gov:7443/auth/realms/failureurl

| Message:                                                 |
|----------------------------------------------------------|
| {                                                        |
| "timeStamp": "2020-11-13T16:06:47.85",                   |
| "statusCode": 400,                                       |
| "error": "Bad Request",                                  |
| "message": "The OIDC configuration cannot be retreived." |
| "path": "/register"                                      |
| }                                                        |

Back

OMB No. 0000-0000 Privacy Policy Accessibility Help

## b. Entity Registration for Direct Customers

| i. Provide Information                                                                                                    |
|----------------------------------------------------------------------------------------------------|
| Entity Registration PENDING SERVIEW                                                                                                    |
| 1. Provide Information 2. Review and Submit                                                                                                    |
| Entity Information                                                                                                    |
| Please provide the information below. All information is required unless noted as optional. Upon submission, SSA will attempt to register your entity.<br>* Please ensure that you have completed the entity registration technical requirements prior to registration. |
| Entity Name<br>Entity 1                                                                                                    |
| Entity operates with a Doing Business As (DBA) Name (Optional)                                                                                                    |
| DBA Entity One                                                                                                    |
| DBA 2 Entity Numero                                                                                                    |
| Delete                                                                                                    |
| Add Another                                                                                                    |
| Headquarters Address                                                                                                    |
| 1234 Test Way         PO Box 77                                                                                                    |
| City/Town State ZIP Code<br>Baltimore Maryland 23223                                                                                                    |
|                                                                                                    |

#### Domain Name

The Domain Name will be matched against a user's email address domain for OIDC Authorization redirects. For instance: entityname.com

entityone.com

#### Open ID Connect (OIDC) Issuer URL

The Issuer URL must match or be a subdomain of the Domain Name. https://nsc-dev-acu-120.ba.ssz

#### Dynamic Client Registration Authorization Header Credentials (Optional)

Optional header to be included in the dynamic client registration request made to the Entity OIDC Provider. For instance: Bearer ey/hbGciOiJSUz11Nij9.ey/...

#### Entity Email

This email address will be used to receive entity registration communication. The email domain must match the Domain Name. For instance: xyz@entityname.com

Employer Identification Number (EIN)

83-3399584

Do you have a Nationwide Multi-State Licensing System (NMLS) Unique Identifier?

| 0 | res |
|---|-----|
|   | No  |

#### Nationwide Multi-State Licensing System

776655443388

| Do you have an Unique | Entity Identifier (UEI)? |
|-----------------------|--------------------------|
| Yes                   |                          |

Continue

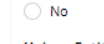

Unique Entity Identifier
112233445777

Do you have a DUNS?

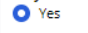

🔿 No

Cancel

DUNS 454545454

Sa<u>v</u>e

Page **12** of **68** 

#### ii. Review and Submit

Entity Registration PENDING-REVIEW

1. Provide Information 2. Review and Submit

Please review the answers you have provided and sign the EIN consent. All information is required. Click Continue when you are done.

| Entity Information                 |                                                              | Edit |
|------------------------------------|--------------------------------------------------------------|------|
|                                    |                                                              |      |
| Entity Name:                       | Entity 1                                                     |      |
| DBA                                | Entity One                                                   |      |
| DBA 2                              | Entity Numero                                                |      |
| Headquarters Address:              | 1234 Test Way                                                |      |
|                                    | PO Box 77                                                    |      |
|                                    | Baltimore, MD 23223                                          |      |
| Domain Name:                       | entityone.com                                                |      |
| Open ID Connect (OIDC) Issuer URL: | https://nsc-dev-acu-120.ba.ssa.gov:7443/auth/realms/valtest1 |      |
| Entity Email:                      | xyz@entityone.com                                            |      |
| EIN:                               | 83-3399584                                                   |      |
| NMLS:                              | 776655443388                                                 |      |
| UEI:                               | 112233445777                                                 |      |
| DUNS:                              | 4545454                                                      |      |
|                                    |                                                              |      |

Δ

#### EIN Consent

Under 26 U.S.C. § 6103(c), I give my permission and consent for the Social Security Administration (SSA) to access the Employer Identification Number (EIN) maintained in SSA records for purposes of verifying the EIN provided to register for SSA's Consent Based Social Security Number Verification (CBSV) services, including eCBSV, and for regular verifications of the EIN, which may occur throughout a two (2) year period from the date of my signature.

I certify that I am a current officer of a corporation, association, or other entity with the authority under state law to execute this consent with respect to the disclosure of the EIN identified above or that I am a current shareholder of an S corporation, or a current member or partner of a partnership to whom the EIN relates. I recognize that this consent is valid for two (2) years from the date of signature unless revoked.

By checking this box and by typing my name below, I am electronically signing this consent.

| Name           |  |
|----------------|--|
| Mike Smith     |  |
| Job Title      |  |
| Vice President |  |

Signed Date: 09/30/2020

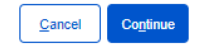

#### iii. Entity Registration Success

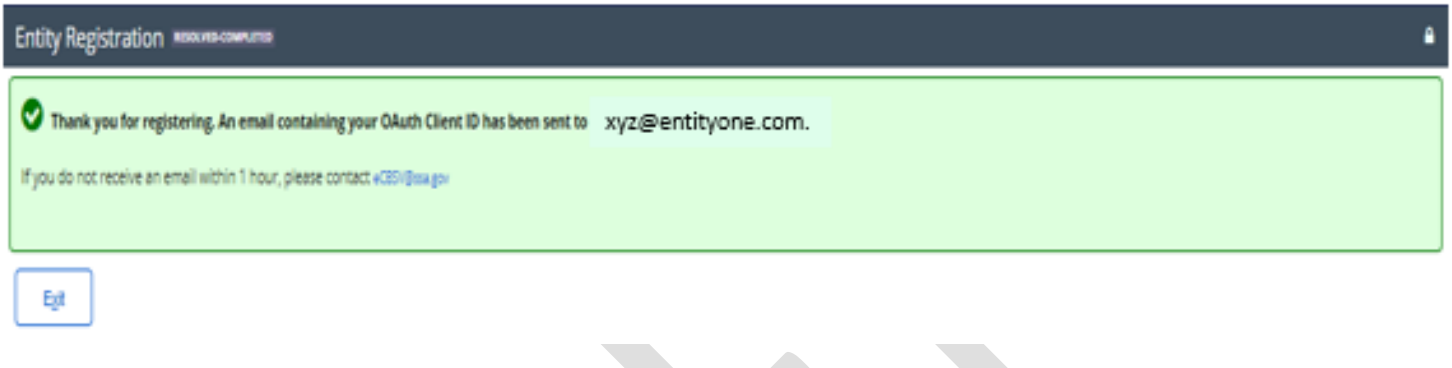

#### iv. Sample Entity Registration Email

From: SSA <NoReply@ssa.gov> Sent: Wednesday, September 30, 2020 12:35 PM To: xyz@entity1.com Subject: Entity Registration for eCBSV

#### ComericaBank,

Your OAuth Client ID has been created. : xyz

After completion of the technical requirements, please visit the eCBSV Customer Connection to complete the enrollment process.

Additional information for Service Providers:

\* All Financial Institutions must be registered with SSA. Please send this registration link to the financial institutions you will be servicing: < REGISTRATION PAGE>

\* More information about finanicial insitutution registration is available at: https://www.ssa.gov/dataexchange/eCBSV/

This is an automated message. Please do not reply.

## c. Financial Institution Registration for Indirect Customers

| . Enter l                                                              | Information & EIN Consent                                                                                                    |          |
|------------------------------------------------------------------------|----------------------------------------------------------------------------------------------------|----------|
| Financial Institut                                                     | tion Registration NEW                                                                                                    | <b>A</b> |
| Financial Institut                                                     | ition Information                                                                                                    |          |
| eCBSV Registration f<br>Please provide the inf<br>Once registered, you | for Financial Institutions that will be using a Service Provider<br>formation below. All information is required unless noted as optional. Upon submission, SSA will attempt to register your entity.<br>will be asked to read and sign your Permitted Entity Certification. |          |
| Financial Institution                                                  | n Name                                                                                                    |          |
| Financial Institution                                                  | In Headquarters Address Line 2 (Optional)                                                                                                    |          |
| City/Town                                                              | State ZIP Code                                                                                                    |          |
| Financial Institution<br>This email address wi<br>Employer Identificat | n Email<br>ill be used to receive registration communication.  ation Number (EIN)                                                                                                    |          |
| Do you have a Natio<br>Ves                                             | onwide Multi-State Licensing System (NMLS) Unique Identifier?                                                                                                    |          |
|                                                                        |                                                                                                    |          |

#### EIN Consen

Under 26 U.S.C. § 6103(c), I give my permission and consent for the Social Security Administration (SSA) to access the Financial Institution's Employer Identification Number (EIN) maintained in SSA records for purposes of verifying the EIN provided to use SSA's Consent Based Social Security Number Verification (CBSV) services, including eCBSV, and for regular verifications of the EIN, which may occur throughout a two (2) year period from the date of my signature.

If I am using SSA's CBSV services, including eCBSV, through another entity (e.g., a service provider), in the event of a discrepancy I also give my permission and consent for SSA to disclose to the service provider the fact that the EIN did not match the EIN maintained in SSA's records in order to resolve it.

Δ

I certify that I am a current officer of a corporation, association, or other entity with the authority under state law to execute this consent with respect to the disclosure of the EIN identified above or that I am a current shareholder of an S corporation, or a current member or partner of a partnership to whom the EIN relates. I recognize that this consent is valid for two (2) years from the date of signature unless revoked.

By checking this box and by typing my name below, I am electronically signing this consent.

| Name              |  |
|-------------------|--|
| Melissa Adams     |  |
| Job Title         |  |
| Financial Advisor |  |
|                   |  |

Signed Date: 09/30/2020

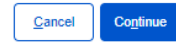

#### ii. Permitted Entity Certification

Financial Institution Registration

Before you can use eCBSV with a Service Provider, you must read and click Sign Certification to complete the Permitted Entity Certification (PEC) Statement below.

To learn more about the Permitted Entity Certification, Click here.

#### Step 1- Provide Information

Please enter your Name, Title, and Phone Number.

| First Name:   | Melissa        |
|---------------|----------------|
| Last Name:    | Adams          |
| Title:        | Senior VP      |
| Phone Number: | (667) 554-6622 |

| $J(e) \ge - Keview Fernilleu Linuty Cerundation$ |
|--------------------------------------------------|
|--------------------------------------------------|

CERTIFICATION STATEMENT FOR PERMITTED ENTITIES USING THE SSN VERIFICATION PROCESS (Signature required biennially)

Name and Address of Permitted Entity

Bank A 123 Money Lane Baltimore, MD 33776

The following certification must be completed prior to SSA authorizing use of the eCBSV system.

I, Melissa Adams, on behalf of the company listed above, certify that this entity attests to each of the following four (4) declarations:

1. The entity is a Permitted Entity.

2. The entity is in compliance with the Banking Bill.

3. The entity is, and will remain, in compliance with its privacy and data security requirements, as described in title V of the Gramm-Leach-Bliley

Act (15 U.S.C. § 6801, et seq.), with respect to information the entity receives from the Commissioner pursuant to the Banking Bill.

4. The entity will retain sufficient records to demonstrate its compliance with its certification and the Banking Bill for a period of not less than two (2) years.

The permitted entity will provide this Certification to SSA, and not submit any SSN verification request to SSA if the Certification is older than two (2) years old or the permitted entity cannot attest to any one of the four (4) declarations.

The signatory, if electronically signing this document, agrees that his/her electronic signature has the same legal validity and effect as his/her handwritten signature on the document, and that it has the same meaning as his/her handwritten signature.

#### Step 3 – Provide Electronic Signature

Please click on the Sign Certification button to electronically sign the Permitted Entity Certification.

By clicking Sign Certification, you will be redirected to Adobe Sign, which is a nongovernment website that may have different privacy policies from those of the Social Security Administration's official website.

Sign Certification

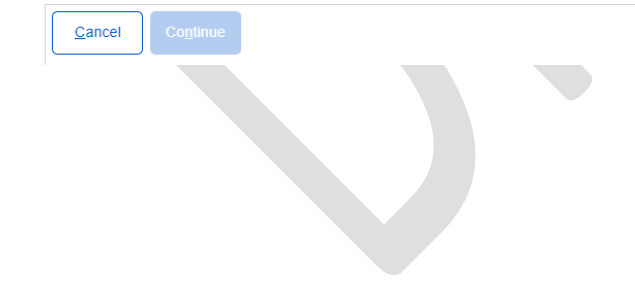

## iii. Sign Permitted Entity Certification

|                                                                                            | Type Draw                                                                                                    |                                                                     |                                             |
|--------------------------------------------------------------------------------------------|----------------------------------------------------------------------------------------------------|---------------------------------------------------------------------|---------------------------------------------|
| Sign                                                                                       | Melissa A                                                                                                    | dams                                                                |                                             |
|                                                                                            |                                                                                                    |                                                                     | Clear                                       |
| The permittee<br>request to SS<br>attest to any                                            | d entity will provide this Certification to<br>A if the Certification is older than two (7<br>one of the four (4) declarations.                                                       | Close<br>SSA, and not submit any S<br>2) years old or the permitter | Apply<br>SN Verification<br>d entity cannot |
|                                                                                            | , if electronically signing this document                                                                                                    | , agrees that his/her electro                                       | nic signature has<br>ent, and that it       |
| The signatory<br>the same lega<br>has the same                                             | al validity and effect as his/her handwritt<br>meaning as his/her handwritten signature                                                                                               | e.                                                                  |                                             |
| The signatory<br>the same lega<br>has the same<br><u>Company Off</u>                       | al validity and effect as his/her handwritt<br>meaning as his/her handwritten signatur<br>ficial Name: Melisse Adems                                                                  | e.                                                                  |                                             |
| The signatory<br>the same lega<br>has the same<br><u>Company Off</u><br><u>Company Off</u> | al validity and effect as his/her handwritt<br>meaning as his/her handwritten signatur<br>ficial Name: Melisse Adems<br>ficial Title: SeniorVP<br>ficial Phone Number: (867) 534-6622 | e.                                                                  |                                             |

Bank A 123 Money Lane

Baltimore, MD 33776

The following certification must be completed prior to SSA authorizing use of the eCBSV system.

I, <u>Melissa Adams</u> on behalf of the company listed above, certify that this entity attests to each of the following four (4) declarations:

- 1. The entity is a Permitted Entity.
- 2. The entity is in compliance with the Banking Bill.
- The entity is, and will remain, in compliance with its privacy and data security requirements, as described in title V of the Gramm-Leach-Bliley Act (15 U.S.C. § 6801, et seq.), with respect to information the entity receives from the Commissioner pursuant to the Banking Bill.
- The entity will retain sufficient records to demonstrate its compliance with its certification and the Banking Bill for a period of not less than two (2) years.

The permitted entity will provide this Certification to SSA, and not submit any SSN Verification request to SSA if the Certification is older than two (2) years old or the permitted entity cannot attest to any one of the four (4) declarations.

The signatory, if electronically signing this document, agrees that his/her electronic signature has the same legal validity and effect as his/her handwritten signature on the document, and that it has the same meaning as his/her handwritten signature.

| Company Official Title: Senior VP<br>Company Official Phone Number: (667) 334-6622<br>Signature: Melifia Adams<br>Melifia Adams<br>Melifia Adams<br>Melifia Adams<br>Melifia Adams<br>Melifia Adams                                                                                                    | Company Official Name: Melissa Adams                                 |                    |               |
|----------------------------------------------------------------------------------------------------|----------------------------------------------------------------------|--------------------|---------------|
| Company Official Phone Number: (667) 534-6622<br>Signature: Melifia Adams × Date: 09/30/2020                                                                                                    | Company Official Title: Senior VP                                    |                    |               |
| Signature: Melijja Adams × Date: 09/30/2020                                                                                                    | Company Official Phone Number: (667) 554-6622                        |                    |               |
| Por Seg                                                                                                    | Signature: Melissa Adams                                             | × Date: 09/30/2020 |               |
| Real Provide American Strength Strength |                                                                      |                    |               |
| Ť                                                                                                    |                                                                      |                    |               |
| Sector Contraction of the sector of the sector of the sect |                                                                      |                    | 0             |
|                                                                                                    |                                                                      |                    | Si            |
|                                                                                                    |                                                                      |                    | 3             |
|                                                                                                    |                                                                      |                    |               |
|                                                                                                    |                                                                      | (                  | Click to Circ |
| Tagree to the Terms of Use and Consumer Disclosure of this document CLICK to Sign                                                                                                    | l'agree to the Terms of Use and Consumer Disclosure of this document |                    | click to sign |

|      | Please sign <sup>,</sup> Permitted Entity Certification                                                                              |
|------|----------------------------------------------------------------------------------------------------|
| Ent  | er Your Information $	imes$                                                                                                    |
| Plea | se enter your email and then click to sign this document.                                                                            |
| m    | adams@banka.com                                                                                                    |
|      | Cancel Click to sign                                                                                                    |
| 1.   | The entity is a Permitted Entity.                                                                                                    |
| 2.   | The entity is in compliance with the Banking Bill.<br>The entity is and will remain in compliance with its privacy and data security |

### iv. Financial Institution Success

| Financial I | nstitution Registration NEW                                                                                                    |
|-------------|----------------------------------------------------------------------------------------------------|
| 💽 Thank     | you Bank A! You have successfully registered with eCBSV as a Financial Institution. Click Print/Download Signed PDF and print/save a copy of the completed |
| 💙 permit    | ted entity certification for your records. You will not be able to return to this screen after you exit.                                                   |
| Exit        |                                                                                                    |
|             |                                                                                                    |

- 2. eCBSV Customer Connection Screens
  - a. Login Screen

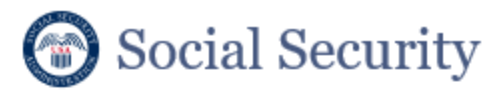

| Sign In to eCBSV Customer Connection   |  |
|----------------------------------------|--|
| Please provide your Corporate Email ID |  |
| Email ID                               |  |
| Sign In                                |  |
| Privacy Policy Accessibility Help      |  |

b. Redirected to Entity Login Screen

|   | ENTITY1.COM       |  |
|---|-------------------|--|
| F | Log In            |  |
|   | Username or email |  |
|   | Password          |  |
|   | Log In            |  |
|   |                   |  |

### c. Unenrolled Home Screen

| Home               | Entity 1<br>Less logged in: 09/30/2021 10:56 AM                                                                                                    |                                                              |
|--------------------|----------------------------------------------------------------------------------------------------|--------------------------------------------------------------|
| Entity Information | Welcome to the eC3SV Customer Connection                                                                                                    |                                                              |
| Documents          | The AFRENCE transformer from will make use through the AFRENCE produced Descent To sound is a FRENCE use are used in the                                                                                                    | annida unus Darmillard Datity Partifications and an and size |
| ETE Registration   | the eCBSV User Agreement, and purchase your eCBSV Tier Subscription.                                                                                                    | provide your Permitted Entry Cerdination, review and sign    |
|                    | Upon completion of the enrollment workflow, you will be ready to start sending and receiving verifications through the eCBSV V<br>Connection will be used to maintain and manage your account.                                                                                             | Verification Service. Once enrolled, the eCBSV Customer      |
|                    |                                                                                                    |                                                              |
|                    | More help is available on the eCBSV website: https://www.ssa.gov/dataexchange/eCBSV                                                                                                    |                                                              |
|                    | More help is available on the eCBSV website: https://www.ssa.gov/dataexchange/eCBSV                                                                                                    |                                                              |
|                    | More help is available on the eCBSV website: https://www.ssa.gov/dataexchange/eCBSV<br>Enroll in eCBSV                                                                                                    |                                                              |
|                    | More help is available onthe eCBSV website: https://www.ssa.gov/dataexchange/eCBSV Enroll in eCBSV Please click an action lisk below.                                                                                                    |                                                              |
|                    | More help is available on the eCBSV website: https://www.ssa.gov/dataexchange/eCBSV Enroll in eCBSV Please click an action link below. Step 1: Provide Contact Information Start                                                                                                    |                                                              |
|                    | More help is available on the eCBSV website: https://www.ssa.gov/dataexchange/eCBSV         Enroll in eCBSV         Please click an action link below.         Step 1: Provide Contact Information         Step 2: Sign Permitted Entity Certification                                     |                                                              |
|                    | More help is available on the eCBSV website: https://www.ssa.gov/dataexchange/eCBSV         Enroll in eCBSV         Please click an action lisk below.         Step 1: Provide Contact Information         Step 2: Sign Permitted Entity Certification         Step 3: Sign Uter Agreement |                                                              |

#### d. Contacts

### i. First-Time User

| eCBSV Enrollment                                                                                                    |                                                                                                    |                                                                           |                                                                                |                                                                      |                         |
|----------------------------------------------------------------------------------------------------|----------------------------------------------------------------------------------------------------|---------------------------------------------------------------------------|--------------------------------------------------------------------------------|----------------------------------------------------------------------|-------------------------|
| CONTACT INFORMATION                                                                                                    | CERTIFI                                                                                                    | CATION                                                                    | AGREEMENT                                                                      | TIER SUBSCRIPTI                                                      | ON                      |
| Add Contact                                                                                                    |                                                                                                    |                                                                           |                                                                                |                                                                      |                         |
| Please click the Add Contact button to add<br>attempting to add a role for a contact and<br>to Continue, all roles must be selected wit | a new contact. To edit a contact or<br>the role does not appear as an opti<br>h the exception of Alternate Contact | role(s), click the Edit button. A<br>on, you must first remove the r<br>; | person may not act as both the prima<br>ole from the existing contact and ther | ry and alternate contact. If you<br>a assign the role to the new con | i are<br>tact. In order |
| Contact                                                                                                    | Email Address                                                                                                    | Phone Number                                                              | Roles Assigned                                                                 |                                                                      | Action                  |
| No Contact Added                                                                                                    |                                                                                                    |                                                                           |                                                                                |                                                                      |                         |
| Add Contact                                                                                                    |                                                                                                    |                                                                           |                                                                                |                                                                      |                         |
|                                                                                                    |                                                                                                    |                                                                           |                                                                                |                                                                      |                         |
| Cancel Save Continue                                                                                                    |                                                                                                    |                                                                           |                                                                                |                                                                      |                         |
|                                                                                                    |                                                                                                    |                                                                           |                                                                                |                                                                      |                         |

## ii. Add Contact and Assign Role(s)

| Add New Contact X                                                                                                    |  |
|----------------------------------------------------------------------------------------------------|--|
| Assign Roles Primary Contact Alternate Contact Permitted Entity Certification Authorizing Official User Agreement Authorizing Official |  |
| Name<br>First • Last •                                                                                                    |  |
| Job Title *                                                                                                    |  |
| Telephone  Extension Enter 10 digit teleph Fax                                                                                         |  |
| Email *                                                                                                    |  |
| Mailing Address:<br>Line 1<br>Street and number, P.O.Box,etc                                                                           |  |
| Line 2<br>Suite, Building, Floor, etc.<br>City/Town State ZIP Code                                                                     |  |
| Select a state V                                                                                                    |  |
| Cancel Save                                                                                                    |  |

| Add New Contact                                     | $\times$ |
|-----------------------------------------------------|----------|
| Assign Roles                                        |          |
| Primary Contact                                     |          |
| Permitted Entity Certification Authorizing Official |          |
| User Agreement Authorizing Official                 |          |
| Servicement Automatic Onicial                       |          |
|                                                     |          |
| Name                                                |          |
| First * Last *                                      |          |
| Jennifer Smith                                      |          |
|                                                     |          |
| Job Title *                                         |          |
| President                                           |          |
|                                                     |          |
| Telephone * Extension                               |          |
| (888) 777.6666                                      |          |
| 1000/7770000                                        |          |
| F                                                   |          |
| Fax                                                 |          |
|                                                     |          |
| Fmail                                               |          |
| Emails                                              |          |
| Ismith@endty1.com                                   |          |
| Mailing Address:                                    |          |
| Line 1                                              |          |
| 123 My Street                                       |          |
| Line 2                                              |          |
|                                                     |          |
| PU B0X 344                                          |          |
| City/Town State ZIP Code                            |          |
| Baltimore Maryland V 27664                          |          |
|                                                     |          |
|                                                     |          |
| Cancel Save                                         |          |
|                                                     |          |

#### iii. Contact Main Screen

| eCBSV Enrollment 🔤  |               |           |                   |  |  |
|---------------------|---------------|-----------|-------------------|--|--|
|                     |               |           |                   |  |  |
| CONTACT INFORMATION | CERTIFICATION | AGREEMENT | TIER SUBSCRIPTION |  |  |
|                     |               |           |                   |  |  |
| Add Contact         |               |           |                   |  |  |

Please click the Add Contact button to add a new contact. To edit a contact or role(s), click the Edit button. A person may not act as both the primary and alternate contact. If you are attempting to add a role for a contact and the role does not appear as an option, you must first remove the role from the existing contact and then assign the role to the new contact. In order to Continue, all roles must be selected with the exception of Alternate Contact.

| Contact                     | Email Address      | Phone Number   | Roles Assigned                                             | Action |
|-----------------------------|--------------------|----------------|------------------------------------------------------------|--------|
| Jennifer Smith<br>President | jsmith@entity1.com | (888) 777-6666 | • Primary Contact<br>• User Agreement Authorizing Official | Edit   |
| Jim Jones<br>Vice President | ijones@entity1.com | (876) 566-4443 | Alternate Contact                                          | Edit   |
| Bob Brown<br>Treasurer      | bbrown@entity1.com | (877) 998-6655 | Permitted Entity Certification Authorizing Official        | Edit   |
|                             |                    |                |                                                            |        |

.

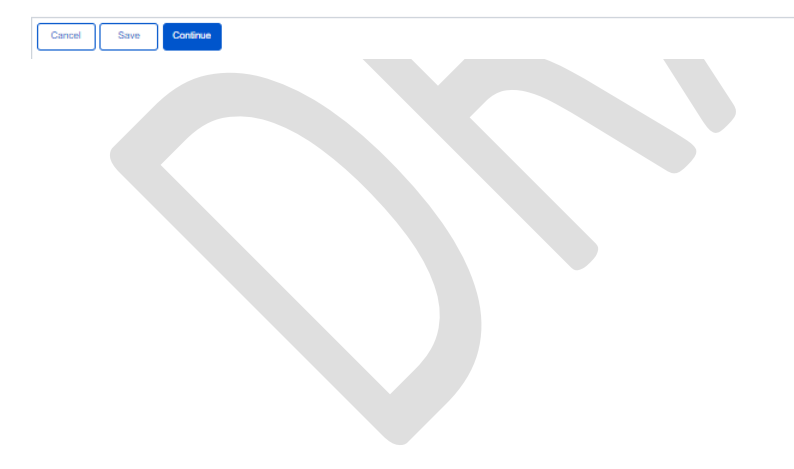

## e. Permitted Entity Certification

### i. Main Screen

| eCBSV Enrollment PENDING-CERTIFICATION                                                                                                    |                                                                                             |                                              |                   |  |  |  |
|----------------------------------------------------------------------------------------------------|---------------------------------------------------------------------------------------------|----------------------------------------------|-------------------|--|--|--|
|                                                                                                    |                                                                                             | 10000100                                     |                   |  |  |  |
| CONTACT INFORMATION                                                                                                    | CERTIFICATION                                                                               | AGREEMENT                                    | TIER SUBSCRIPTION |  |  |  |
| Permitted Entity Certification                                                                                                    |                                                                                             |                                              |                   |  |  |  |
| The Permitted Entity Certification must be completed in order to participa<br>as the Permitted Entity Certification Authorizing Official will be able to elec<br>To large more about the Permitted Entity Certification Click here                       | te in eCBSV. Please review and provide your electroni<br>tronically sign the certification. | ic signature. Only the individual identified |                   |  |  |  |
| To learn more about the Permitted Entity Certification, Citck here.                                                                                                    |                                                                                             |                                              |                   |  |  |  |
| Step 1 – Confirm Contact Information                                                                                                    |                                                                                             |                                              | Edit              |  |  |  |
| The following contact will be used in the Permitted Entity Certification. Click the Edit button to make any changes to the data below. You will be redirected to the Contact Screen. Permitted Entity Certification Authorizing Official Name: Bob Brown |                                                                                             |                                              |                   |  |  |  |
| Step 2 – Review Permitted Entity Certification                                                                                                    |                                                                                             |                                              |                   |  |  |  |
| Please read the Permitted Entity Certification.                                                                                                    |                                                                                             |                                              |                   |  |  |  |
| CERTIFICATION STATEMENT FOR PERMITTED ENTITIES USING T                                                                                                    | HE SSN VERIFICATION PROCESS (Signature requir                                               | red biennially)                              |                   |  |  |  |
|                                                                                                    |                                                                                             |                                              |                   |  |  |  |

Name and Address of Permitted Entity: Entity 1 1234 Test Way PO Box 77 Baltimore, MD 23223

The following certification must be completed prior to SSA authorizing use of the eCBSV system.

I, Bob Brown, on behalf of the company listed above, certify that this entity attests to each of the following four (4) declarations:

- 1. The entity is a Permitted Entity.
- 2. The entity is in compliance with the Banking Bill.
- 3. The entity is, and will remain, in compliance with its privacy and data security requirements, as described in title V of the Gramm-Leach-Bliley Act (15 U.S.C. § 6801, et seq.), with respect to
- information the entity receives from the Commissioner pursuant to the Banking Bill.
- 4. The entity will retain sufficient records to demonstrate its compliance with its certification and the Banking Bill for a period of not less than two (2) years.

The permitted entity will provide this Certification to SSA, and not submit any SSN Verification request to SSA if the Certification is older than two (2) years old or the permitted entity cannot attest to any one of the four (4) declarations.

The signatory, if electronically signing this document, agrees that his her electronic signature has the same legal validity and effect as his/her handwritten signature on the document, and that it has the same meaning as his/her handwritten signature.

Company Official Name: Bob Brown

Company Official Title: Treasurer

Company Official Phone Number: (877) 998-6655

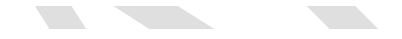

#### Step 3 – Provide Electronic Signature

Please click on the Sign Certification button to electronically sign the Permitted Entity Certification.

By clicking Sign Certification, you will be redirected to Adobe Sign, which is a nongovernment website that may have different privacy policies from those of the Social Security Administration's official website.

Sign Certification

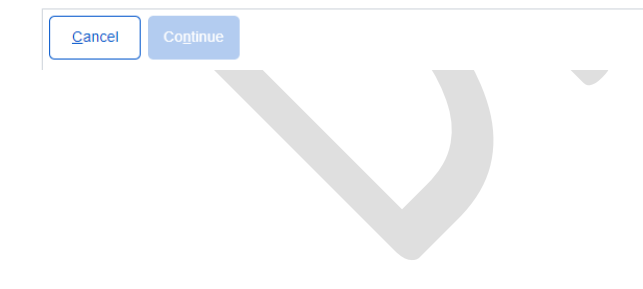

## ii. Sign Certification

| PEC Review and | l Sign                                                                                                    |                 | $\times$ |
|----------------|----------------------------------------------------------------------------------------------------|-----------------|----------|
| Options 🗸      | Please sign: Permitted Entit                                                                                                    | Next Required 1 | -        |
| Sart           | CERTIFICATION STATEMENT FOR<br>PERMITTED ENTITIES USING THE SSN VERIFICATION PROCESS<br>(Signature required biennially)         Name and address of Permitted Entity:<br>Initly 4       Image: Colspan="2">Colspan="2">Colspan="2">Colspan="2">Colspan="2">Colspan="2">Colspan="2">Colspan="2">Colspan="2">Colspan="2">Colspan="2">Colspan="2">Colspan="2">Colspan="2">Colspan="2">Colspan="2">Colspan="2">Colspan="2">Colspan="2">Colspan="2">Colspan="2"Colspan="2">Colspan="2"Colspan="2"Colspa="2"Colspa="2"Colspa="2"Colspan="2"Colspan="2"Colspan="2"Colspan= |                 |          |

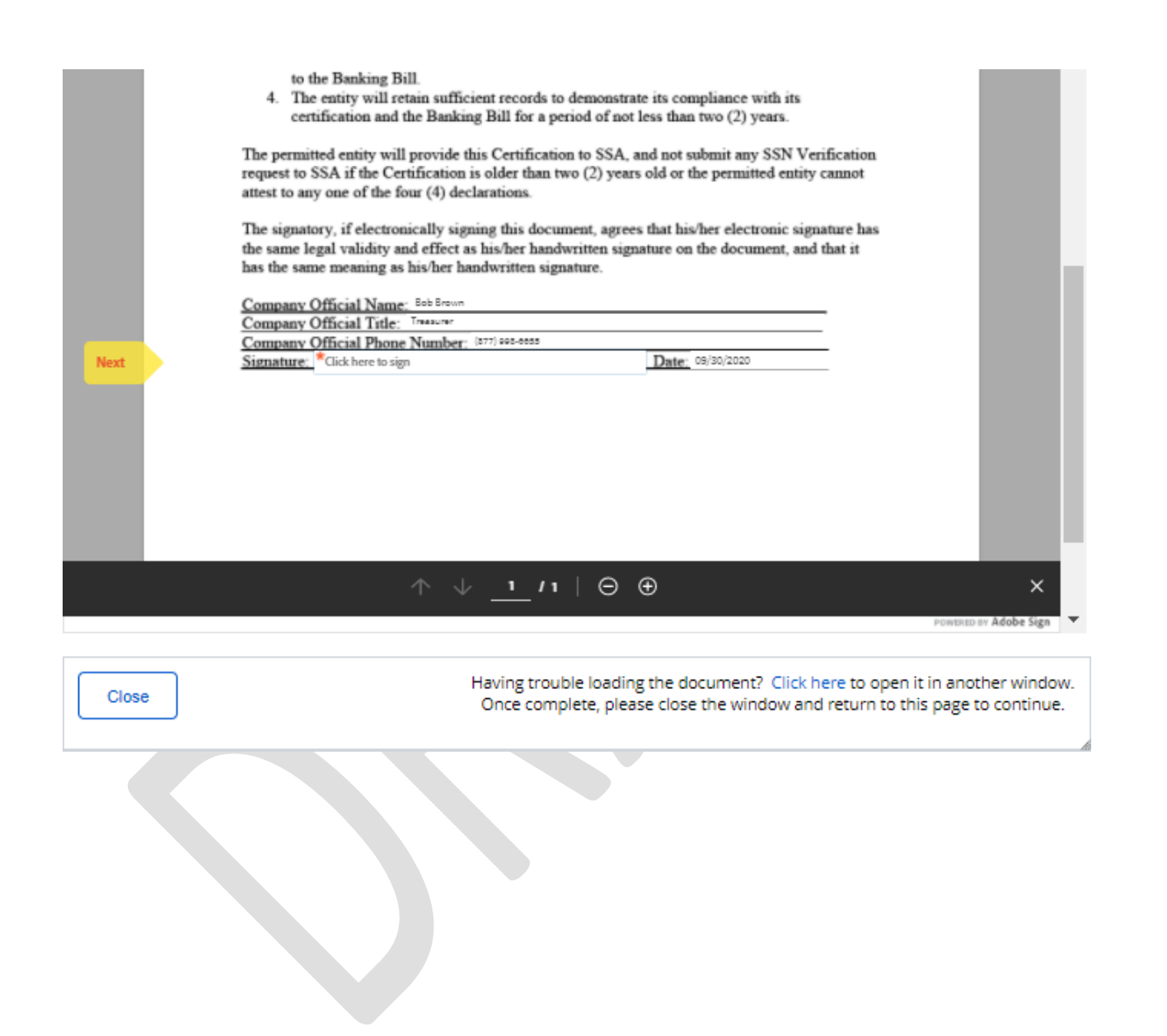

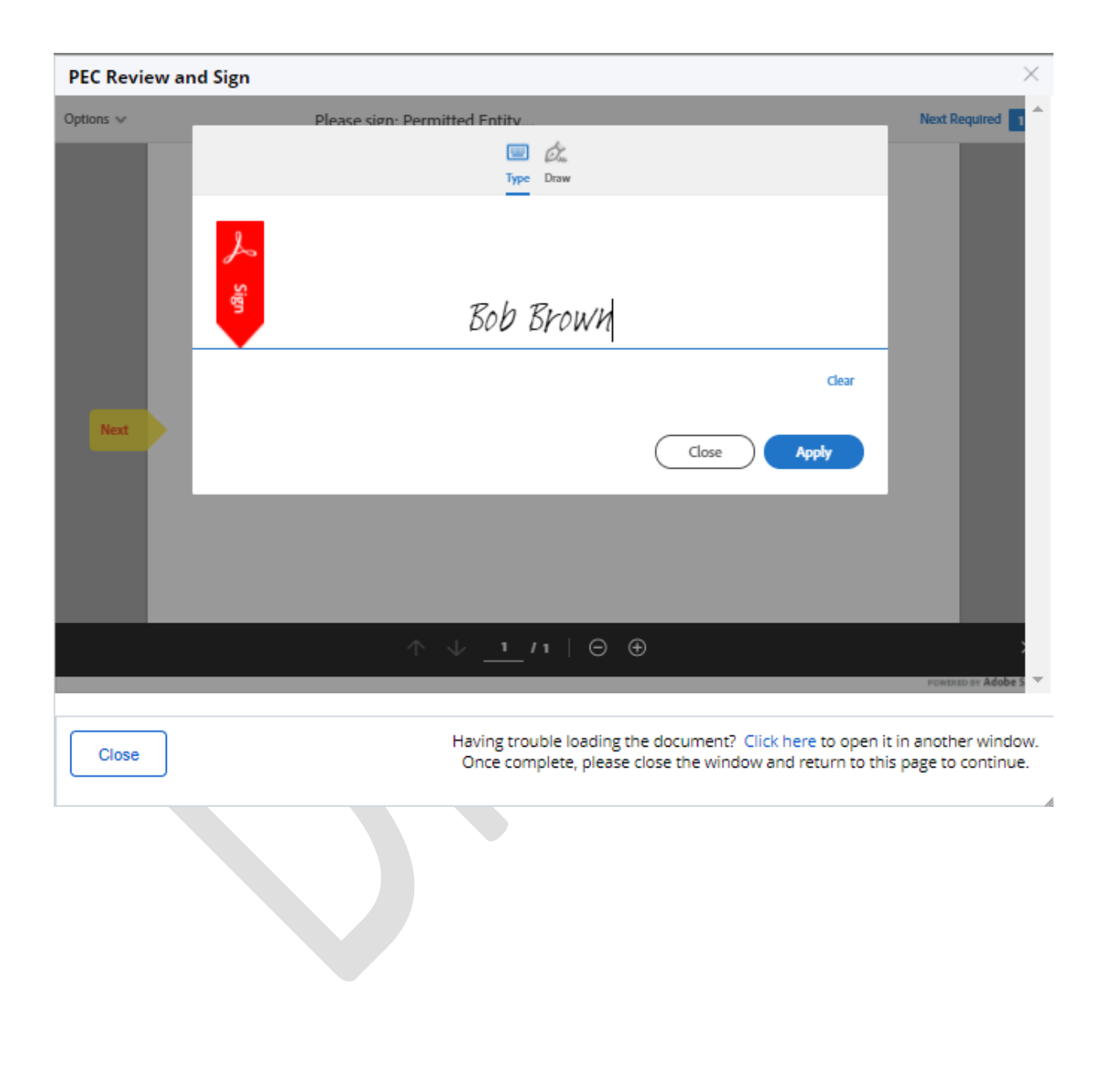

| C Review an |                                                                                                    |                                                                                                    |
|-------------|----------------------------------------------------------------------------------------------------|----------------------------------------------------------------------------------------------------|
|             | nd Sign                                                                                                    |                                                                                                    |
| ons 🗸       | Please sign: Permitted Entit                                                                                                    | Required fields completed 🥥                                                                                                    |
|             | <ul> <li>to the Banking Bill.</li> <li>The entity will retain sufficient records to demonstrate its compliance certification and the Banking Bill for a period of not less than two (2);</li> <li>The permitted entity will provide this Certification to SSA, and not submit any request to SSA if the Certification is older than two (2) years old or the permit attest to any one of the four (4) declarations.</li> <li>The signatory, if electronically signing this document, agrees that his/her elect the same legal validity and effect as his/her handwritten signature on the docu has the same meaning as his/her handwritten signature.</li> <li><u>Company Official Name: Bob Brown</u></li> <li><u>Company Official Title: Transper</u></li> </ul> | with its<br>years.<br>y SSN Verification<br>tted entity cannot<br>tronic signature has<br>ment, and that it                     |
| Ŀ           | Signature: Stb Brown × Date: 09/30/2020                                                                                                    | _                                                                                                    |
|             |                                                                                                    |                                                                                                    |
|             | Tagree to the Terms of Use and Consumer Disclosure of this document                                                                                                    | Click to Sign                                                                                                    |
| Close       | Fagree to the Terms of Use and Consumer Disclosure of this document<br>Having trouble loading the document<br>Once complete, please close the win                                                                                                    | Click to Sign<br>Powtreto av Adobe Sign<br>t? Click here to open it in another windo<br>ndow and return to this page to continu |

| PEC Review and Sig | n                                                                        |                                                            | ×                                                            |
|--------------------|--------------------------------------------------------------------------|------------------------------------------------------------|--------------------------------------------------------------|
| Options 🗸          | Please sign: Permitted Entity                                            |                                                            | Required fields completed                                    |
|                    | Enter Your Information                                                   | ×                                                          |                                                              |
|                    | Please enter your email and then click to sign this document.            |                                                            |                                                              |
|                    | bbrown@entity1.com                                                       |                                                            | ion<br>it                                                    |
|                    |                                                                          | Cancel Click to sign                                       | has<br>t                                                     |
|                    | Company Official Name: Bob Brown                                         |                                                            |                                                              |
|                    | Company Official Phone Number: (877) 000-0055<br>Signature: Sile Section | Date: 09/30/2020                                           |                                                              |
|                    | - and placed                                                             |                                                            |                                                              |
|                    |                                                                          |                                                            |                                                              |
|                    |                                                                          |                                                            |                                                              |
|                    |                                                                          |                                                            |                                                              |
| la la              | gree to the Terms of Use and Consumer Disclosure of this document        | Click                                                      | o Sign                                                       |
|                    |                                                                          |                                                            | POWERED BY Adobe S                                           |
| Close              | Having trouble loading<br>Once complete, please                          | the document? Click here to<br>e close the window and retu | o open it in another window.<br>rn to this page to continue. |
|                    |                                                                          |                                                            |                                                              |

### iii. Main Screen After Signature

#### Step 3 – Provide Electronic Signature

Please click on the Sign Certification button to electronically sign the Permitted Entity Certification.

By clicking Sign Certification, you will be redirected to Adobe Sign, which is a nongovernment website that may have different privacy policies from those of the Social Security Administration's official website.

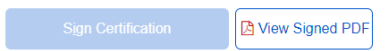

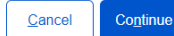

### f. User Agreement

## i. User Agreement Main

| eCBSV Enrollme                                                                                                    |                                         |  |               |  |           |  |                   |      |
|----------------------------------------------------------------------------------------------------|-----------------------------------------|--|---------------|--|-----------|--|-------------------|------|
|                                                                                                    |                                         |  |               |  |           |  |                   |      |
|                                                                                                    | CONTACT INFORMATION                     |  | CERTIFICATION |  | AGREEMENT |  | TIER SUBSCRIPTION |      |
| Licor Agroomon                                                                                                    |                                         |  |               |  |           |  |                   | -    |
| User Agreemen                                                                                                    | L                                       |  |               |  |           |  |                   |      |
| The User Agreement must be completed in order to participate in eCBSV. Using the links below, please review and electronically initial each section. Once you have finished your review, you are required to provide your electronic signature. Only the individual identified as the User Agreement Authorizing Official can electronically sign the agreement. |                                         |  |               |  |           |  |                   |      |
| To learn more about                                                                                                    | the User Agreement, Click here.         |  |               |  |           |  |                   |      |
|                                                                                                    |                                         |  |               |  |           |  |                   |      |
| Step 1 – Confirm                                                                                                    | n Contact Information                   |  |               |  |           |  |                   | Edit |
| The following contacts will be used in the User Agreement. Click the Edit button to make any changes to the data below. You will be redirected to the Contact Screen. Primary Contact Name: Jennifer Smith                                                                                                    |                                         |  |               |  |           |  |                   |      |
| Alternate Contact N                                                                                                    | lame: Jim Jones                         |  |               |  |           |  |                   |      |
| User Agreement Au                                                                                                    | thorizing Official Name: Jennifer Smith |  |               |  |           |  |                   |      |

#### Step 2 – Initial User Agreement

Please read and electronically initial each section of the User Agreement below.

|      | User Agreement Section                                                                     | Status of Initials |
|------|--------------------------------------------------------------------------------------------|--------------------|
| Т    | Purpose and Definitions                                                                    | 8 Not Completed    |
| Ш    | SSN Verification Does Not Provide Proof or Confirmation of Identity                        | 8 Not Completed    |
| ш    | Responsibilities                                                                           | 8 Not Completed    |
| IV   | Consent                                                                                    | 8 Not Completed    |
| ۷    | Technical Specifications and Systems Security and Related Business Process Requirements    | 8 Not Completed    |
| VI   | Costs of Service                                                                           | 8 Not Completed    |
| VII  | Duration of User Agreement, Suspension of Services, and Waiver of Right to Judicial Review | 8 Not Completed    |
| VIII | Audit Requirements                                                                         | 8 Not Completed    |
| IX   | Noncompliance Categories, Penalties, Reinstatement                                         | 8 Not Completed    |
| х    | Unilateral Amendments                                                                      | 8 Not Completed    |
| XI   | Indemnification                                                                            | 8 Not Completed    |
| XII  | Disclaimers                                                                                | 8 Not Completed    |
| XIII | Integration                                                                                | 8 Not Completed    |
| XIV  | Resolution Mechanism                                                                       | 8 Not Completed    |
| xv   | Contacts                                                                                   | 8 Not Completed    |

| XVI | Authorizing Signature and Date ONot Completed                                                                                                    |  |
|-----|----------------------------------------------------------------------------------------------------|--|
|     |                                                                                                    |  |
| 5   | Step 3 - Provide Electronic Signature                                                                                                    |  |
|     | Please click on the sign Agreement, button to electronically sign the User Agreement. By providing your electronic signature, you are accepting SSA's offer to participate in eCBSV. |  |
|     | Sign Agreement                                                                                                    |  |
|     |                                                                                                    |  |
|     | Cancel                                                                                                    |  |
|     |                                                                                                    |  |

## ii. User Reads & Initials User Agreement Section(s)

| User Agreement                                                                                                    | $\times$ |
|----------------------------------------------------------------------------------------------------|----------|
| Previous Section Next Section                                                                                                    |          |
| User Agreement Between the Social Security Administration (SSA) And<br>Entity 1, For the electronic Consent Based<br>Social Security Number (SSN) Verification (eCBSV) Service                                                                                                    |          |
| II. SSN Verification Does Not Provide Proof or Confirmation of Identity                                                                                                    | *        |
| SSA's SSN Verification does not provide proof or confirmation of identity. <i>eCBSV is designed to provide a permitted entity with</i> only a "yes" or "no" verification of whether the SSN verified with SSA's records. If SSA's records show that the SSN holder is deceased, <i>eCBSV returns a death indicator. SSN Verifications do not verify an individual's identity. eCBSV does not verify employment eligibility, nor does it interface with the Department of Homeland Security's (DHS) verification system, and it will not satisfy DHS's 1-9 requirements.</i> | 1        |
| Initial Below                                                                                                    |          |
| III. <u>Responsibilities</u>                                                                                                    |          |
| A. Permitted Entity Responsibilities                                                                                                    |          |
| Failure to follow the requirements listed below may result in suspension or termination of the eCBSV service.                                                                                                    |          |
| <ol> <li>If the Permitted Entity is operating as a service provider, subsidiary, affiliate, agent, subcontractor, or assignee of a Financial<br/>Institution, the Permitted Entity will ensure that each Financial Institution it services abides by all terms, conditions, and<br/>requirements of this user agreement through a contractual relationship or other express written agreement.</li> </ol>                                                                                                    |          |
| <ol> <li>The Permitted Entity acknowledges that a requirement to register for using the eCBSV system and signing this user agreement,<br/>is to provide to SSA a consent for SSA to access its Employer Identification Number (EIN). The Permitted Entity agrees to notify SSA if<br/>its EIN has changed since signing this user agreement.</li> </ol>                                                                                                    |          |
| 3. Pursuant to the certification requirement in the Banking Bill, the Permitted Entity must submit a Permitted Entity Certification at the outset of this user agreement and at least every two (2) years thereafter by using the template attached to the user agreement as Exhibit A. Permitted Entities cannot deviate from the language provided in Exhibit A. The Permitted Entity must complete its own Permitted Entity Certification. If the Permitted Entity services a Financial Institution pursuant to a separate                                               | Ŧ        |
| Close Save                                                                                                    | 4        |

|      | User Agreement Section                                                                     | Status of Initials |
|------|--------------------------------------------------------------------------------------------|--------------------|
| - I  | Purpose and Definitions                                                                    | Completed          |
| н    | SSN Verification Does Not Provide Proof or Confirmation of Identity                        | Completed          |
| ш    | Responsibilities                                                                           | Completed          |
| IV   | Consent                                                                                    | Completed          |
| v    | Technical Specifications and Systems Security and Related Business Process Requirements    | Completed          |
| VI   | Costs of Service                                                                           | Completed          |
| VII  | Duration of User Agreement, Suspension of Services, and Waiver of Right to Judicial Review | Completed          |
| VIII | Audit Requirements                                                                         | Completed          |
| IX   | Noncompliance Categories, Penalties, Reinstatement                                         | Completed          |
| х    | Unilateral Amendments                                                                      | Completed          |
| XI   | Indemnification                                                                            | Completed          |
| XII  | Disclaimers                                                                                | Completed          |
| XIII | Integration                                                                                | Completed          |
| XIV  | Resolution Mechanism                                                                       | Completed          |
| xv   | Contacts                                                                                   | Completed          |
| XVI  | Authorizing Signature and Date                                                             | Completed          |

#### Step 3 - Provide Electronic Signature

Please click on the Sign Agreement button to electronically sign the User Agreement. By providing your electronic signature, you are accepting SSA's offer to participate in eCBSV.

By clicking Sign Agreement, you will be redirected to Adobe Sign, which is a nongovernment website that may have different privacy policies from those of the Social Security Administration's official website.

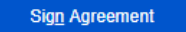

<u>Cancel</u> Co<u>n</u>tinue

### iii. Sign Agreement

| Review and Sign |                                                                                                  | ×                                                                  |
|-----------------|--------------------------------------------------------------------------------------------------|--------------------------------------------------------------------|
| Options v       | Please sign: User Agreement                                                                      | Next Required 1                                                    |
|                 | OMB No. 0960                                                                                     | -0817                                                              |
| Start           | User Agreement                                                                                   |                                                                    |
|                 | D. (marked)                                                                                      |                                                                    |
|                 | $\wedge  \downarrow  \underline{1}  /29     \boxdot  $                                           | POWERED BY Adobe Sign                                              |
| Close           | Having trouble loading the document? Click here<br>Once complete, please close the window and re | e to open it in another window.<br>eturn to this page to continue. |
|                 |                                                                                                  |                                                                    |

| Review and Sign       Please sign: User Agreement       Next Require       I         options v       Please sign: User Agreement       I       I                                                                                                    | Processes         Please sign: User Agreement         Image: Comparison of the second performance of the second performance of the se |
|----------------------------------------------------------------------------------------------------|----------------------------------------------------------------------------------------------------|
| hptions >       Please sign: User Agreement       Image: Comparison of the segment of the segment of the se | points >       Please sign: User Agreement       It compares that he he'she has her competent authority on behalf of its entity to enter into the obligations set forth in this user agreement.         The signatory may sign this document electronically by using an approved electronic signature for positive agreement.       The signatory, if electronically signing this user agreement agrees that his/her electronic signature on the user agreement.         In the signatory of electronically signing this user agreement agrees that his/her felectronic signature has the same legal validity and effect as his/her handwritten signature on the user agreement.         Interest Electronically signing this user agreement agrees that his/her felectronic signature has the same legal validity and effect as his/her handwritten signature on the user agreement.         Interest Electronically signing this user agreement agrees that his/her handwritten signature on the user agreement.         Interest Electronically signing this user agreement agrees that his/her felectronic signature has the same legal validity and effect as his/her handwritten signature on the user agreement.         Interest Electronically signature (he to sign.)         * Click here to sign.         Innifer Smith         Innifer Smith         22                                                                                                    |
| Next       The signatory below warrants and represents that he/she has the competent authority on behalf of its entity to enter into the obligations set forth in this user agreement.         The signatory may sign this document electronically by using an approved electronic signature process. By providing a signature, the Permitted Entity is accepting SSA's offer to participate in eCBSV and agreeing to abide by the terms of this user agreement.         The signatory, if electronically signing this user agreement agrees that his/her electronic signature has the same legal validity and effect as his/her handwritten signature on the user agreement, and that it has the same meaning as his/her handwritten signature.         Click to Sign         Permitted Ensury         * Click here to sign         Company Official Signature         Jennifer Smith                                                                                                    | Next         Next                                                                                                    |
| 23                                                                                                    |                                                                                                    |

| <b>Review and S</b> | Sign                                                                                                    | $\times$                                |
|---------------------|----------------------------------------------------------------------------------------------------|-----------------------------------------|
| Options 🗸           | Please sign: User Agreement                                                                                             | Next Required                           |
|                     | Type Draw                                                                                                    |                                         |
|                     | Jennifer Smith                                                                                                    |                                         |
| Next                | Clear                                                                                                    |                                         |
|                     | Close Appty                                                                                                    |                                         |
|                     | 23                                                                                                    |                                         |
|                     |                                                                                                    |                                         |
|                     |                                                                                                    |                                         |
|                     | ↑ ↓ <u>23</u> / 29 ⊝ ⊕                                                                                                  |                                         |
|                     |                                                                                                    | POWERED BY Adobe Si                     |
| Close               | Having trouble loading the document? Click here to open it<br>Once complete, please close the window and return to this | in another window.<br>page to continue. |
|                     |                                                                                                    |                                         |

| otions 🗸 | Please sign: User Agreement                                                                                                    | Required fields completed 🛛 📎                                      |
|----------|----------------------------------------------------------------------------------------------------|--------------------------------------------------------------------|
|          | The signatory below warrants and represents that he/she has the competent authority<br>its entity to enter into the obligations set forth in this user agreement.<br>The signatory may sign this document electronically by using an approved electronic<br>process. By providing a signature, the Permitted Entity is accepting SSA's offer to p<br>eCBSV and agreeing to abide by the terms of this user agreement.<br>The signatory, if electronically signing this user agreement agrees that his/her electron<br>signature has the same legal validity and effect as his/her handwritten signature. | y on behalf of<br>c signature<br>participate in<br>onic<br>he user |
|          | Company Official Signature       Jennifer Smith                                                                                                    |                                                                    |
| Ŀ        | 23                                                                                                    | Sign                                                               |
|          | I agree to the Terms of Use and Consumer Disclosure of this document                                                                                                    | Click to Sign                                                      |
|          |                                                                                                    | POWERED BY Adobe Sign                                              |

| Review and Sign |                                                                                                  | ×                                                               |
|-----------------|--------------------------------------------------------------------------------------------------|-----------------------------------------------------------------|
| Options 🗸       | Please sign: User Agreement                                                                      | Required fields completed 🥑 🕯                                   |
|                 | Enter Your Information ×                                                                         | f of                                                            |
|                 | Please enter your email and then click to sign this document.                                    | e                                                               |
|                 | Jsmith@entity1.com                                                                               | • III                                                           |
|                 | Cancel Click to sign                                                                             |                                                                 |
|                 | Permitted Entity<br>Johnifer Smith<br>Jones (no. 9, 200)<br>Company Official Signature           |                                                                 |
|                 | Jennifer Smith                                                                                   |                                                                 |
|                 | 23                                                                                               |                                                                 |
|                 |                                                                                                  |                                                                 |
|                 |                                                                                                  |                                                                 |
| /a              | aree to the Terms of Use and Consumer Disclosure of this document                                | k ta Sien                                                       |
|                 |                                                                                                  | POWERED BY Adobe Si                                             |
| Close           | Having trouble loading the document? Click here<br>Once complete, please close the window and re | to open it in another window.<br>turn to this page to continue. |

### iv. Main Screen After Signature

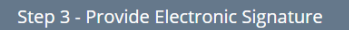

Please click on the Sign Agreement button to electronically sign the User Agreement. By providing your electronic signature, you are accepting SSA's offer to participate in eCBSV.

By clicking Sign Agreement, you will be redirected to Adobe Sign, which is a nongovernment website that may have different privacy policies from those of the Social Security Administration's official website.

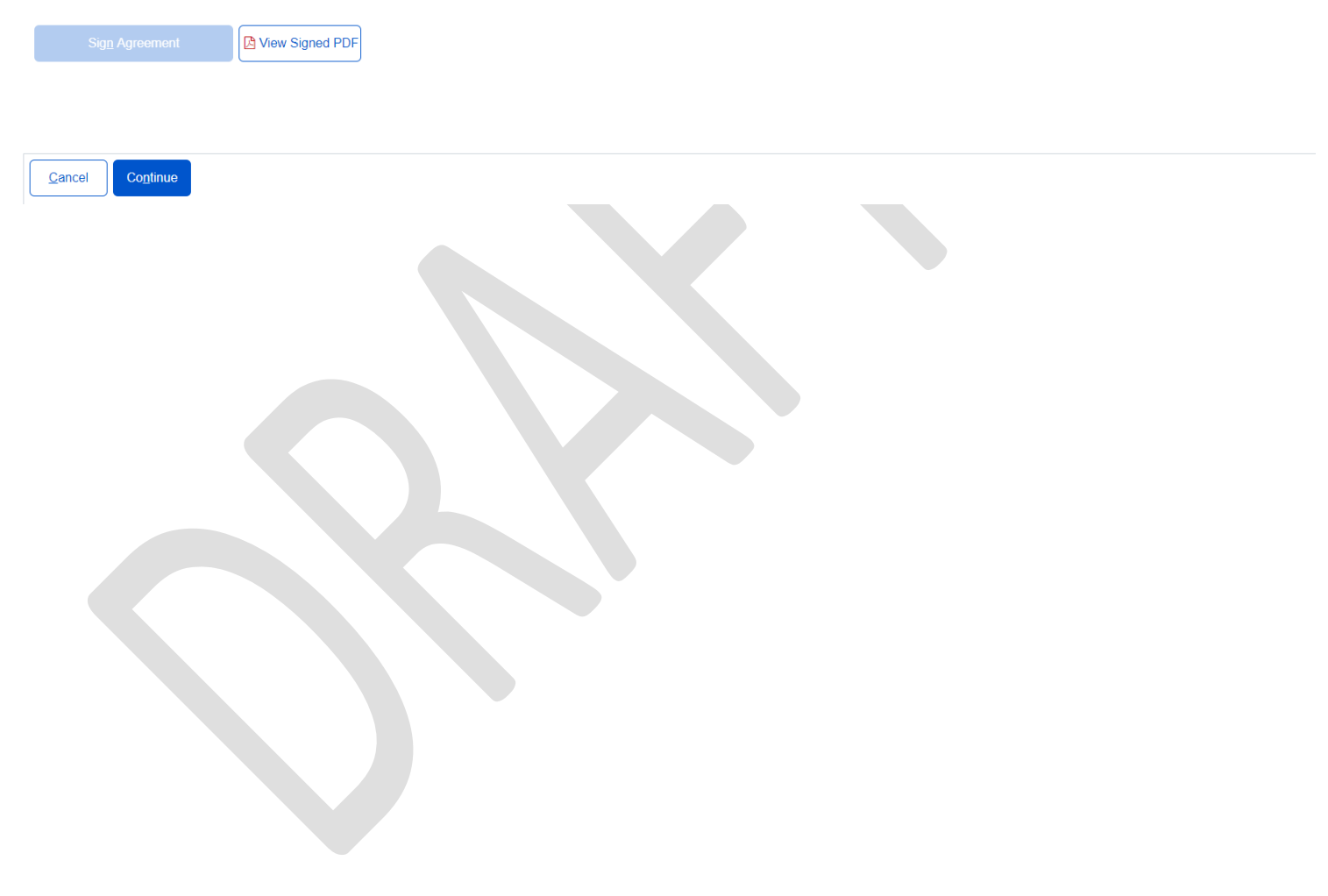

## g. Tier Subscription

### i. Select Tier Selection

| eCBSV Enrollment 🕬            | IDING-PAYMENT           |                       |                        |                      |                   |                   |
|-------------------------------|-------------------------|-----------------------|------------------------|----------------------|-------------------|-------------------|
| CONTACT INFO                  | PRMATION                |                       | CERTIFICATION          |                      | AGREEMENT         | TIER SUBSCRIPTION |
| . Tier Subscription 2. Ti     | er Subscription Revie   | w & Pay               |                        |                      |                   |                   |
| Select Tier                   |                         |                       |                        |                      |                   |                   |
| ease review the table below a | and select your tier. Y | our tier selection is | valid for one year. Al | l payments must be n | nade via Pay.gov. |                   |
|                               | Tier 1                  | Tier 2                | Tier 3                 | Tier 4               | Tier 5            |                   |
| Transactions                  | Up to 1,000             | Up to 10,000          | Up to 200,000          | Up to 50 million     | Up to 2 billion   |                   |
| Tier Cost                     | \$400                   | \$3,030               | \$14,300               | \$276,500            | \$860,000         |                   |
| Administrative Fee 😯          | \$3,693                 | \$3,693               | \$3,693                | \$3,693              | \$3,693           |                   |
| Total Cost                    | \$4,093                 | \$6,723               | \$17,993               | \$280,193            | \$863,693         |                   |
|                               | Select                  | Select                | Select                 | Select               | Select            |                   |
|                               |                         |                       |                        |                      |                   |                   |
| Cancel                        |                         |                       |                        |                      |                   |                   |
|                               |                         | -                     |                        |                      |                   |                   |
|                               |                         |                       |                        |                      |                   |                   |
|                               |                         |                       |                        |                      |                   |                   |
|                               |                         |                       |                        |                      |                   |                   |

| eCBSV Enrolln        |                                                            |               |                                                                                                    |  |  |  |  |  |
|----------------------|------------------------------------------------------------|---------------|----------------------------------------------------------------------------------------------------|--|--|--|--|--|
|                      |                                                            | CERTIFICATION | AGREEMENT                                                                                                    |  |  |  |  |  |
|                      |                                                            | centrement    | , and the many states of the many states of the man |  |  |  |  |  |
| 1. Tier Subscription | 1. Tier Subscription     2. Tier Subscription Review & Pay |               |                                                                                                    |  |  |  |  |  |
| Select Tier          |                                                            |               |                                                                                                    |  |  |  |  |  |

Please review the table below and select your tier. Your tier selection is valid for one year. All payments must be made via Pay.gov.

|                      | Tier 1      | Tier 2       | Tier 3        | Tier 4           | Tier 5          |
|----------------------|-------------|--------------|---------------|------------------|-----------------|
| Transactions         | Up to 1,000 | Up to 10,000 | Up to 200,000 | Up to 50 million | Up to 2 billion |
| Tier Cost            | \$400       | \$3,030      | \$14,300      | \$276,500        | \$860,000       |
| Administrative Fee 😯 | \$3,693     | \$3,693      | \$3,693       | \$3,693          | \$3,693         |
| Total Cost           | \$4,093     | \$6,723      | \$17,993      | \$280,193        | \$863,693       |
|                      | Select      | Selected     | Select        | Select           | Select          |

Cancel Continue

## ii. Tier Subscription Review & Pay

| eCBSV Enrollm                                                                      | TEUT PENDING-PAYMENT                                         |                         |                              |                      |           |                   |      |
|------------------------------------------------------------------------------------|--------------------------------------------------------------|-------------------------|------------------------------|----------------------|-----------|-------------------|------|
| COI                                                                                | NTACT INFORMATION                                            |                         | CERTIFICATION                |                      | AGREEMENT | TIER SUBSCRIPTION |      |
| ✓ 1. Tier Subscription                                                             | n 2. Tier Subscription Revie                                 | ew & Pay                |                              |                      |           |                   |      |
| Tier Informatio                                                                    | n                                                            |                         |                              |                      |           |                   | Edit |
| Click Pay below to pro<br>Tier Name: Tier<br>Transactions: Up<br>Total Cost: \$6,7 | oceed to Pay.gov. Your Tier Subso<br>r 2<br>to 10.000<br>723 | ription will begin as : | soon as payment is successfu | illy completed on P. | ay.gov.   |                   |      |
| Cancel                                                                             | ay                                                           |                         |                              |                      |           |                   |      |

### iii. Pay.Gov Redirect

## Pay.gov

### You are being redirected to Pay.gov

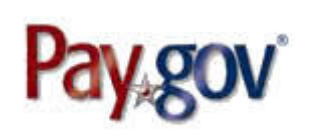

To make your payment online, you will need to use Pay.gov. Pay.gov may have different privacy policies than the Social Security Administration.

Х

Click Here For More Information

While on Pay.gov, you will have 30 minutes to complete your transaction.

Tier subscription cannot be altered after payment on Pay.gov has been successfully processed.

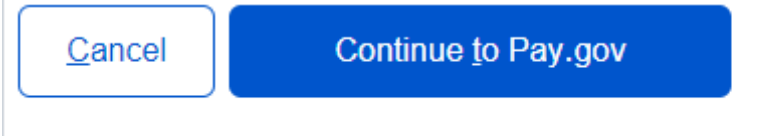

iv. Pay.gov Pay Screen 1 (for payments of \$24,999 or lower)

Note: Customers with payments of \$25,000 and greater will not see this screen as they will be required to pay by ACH.

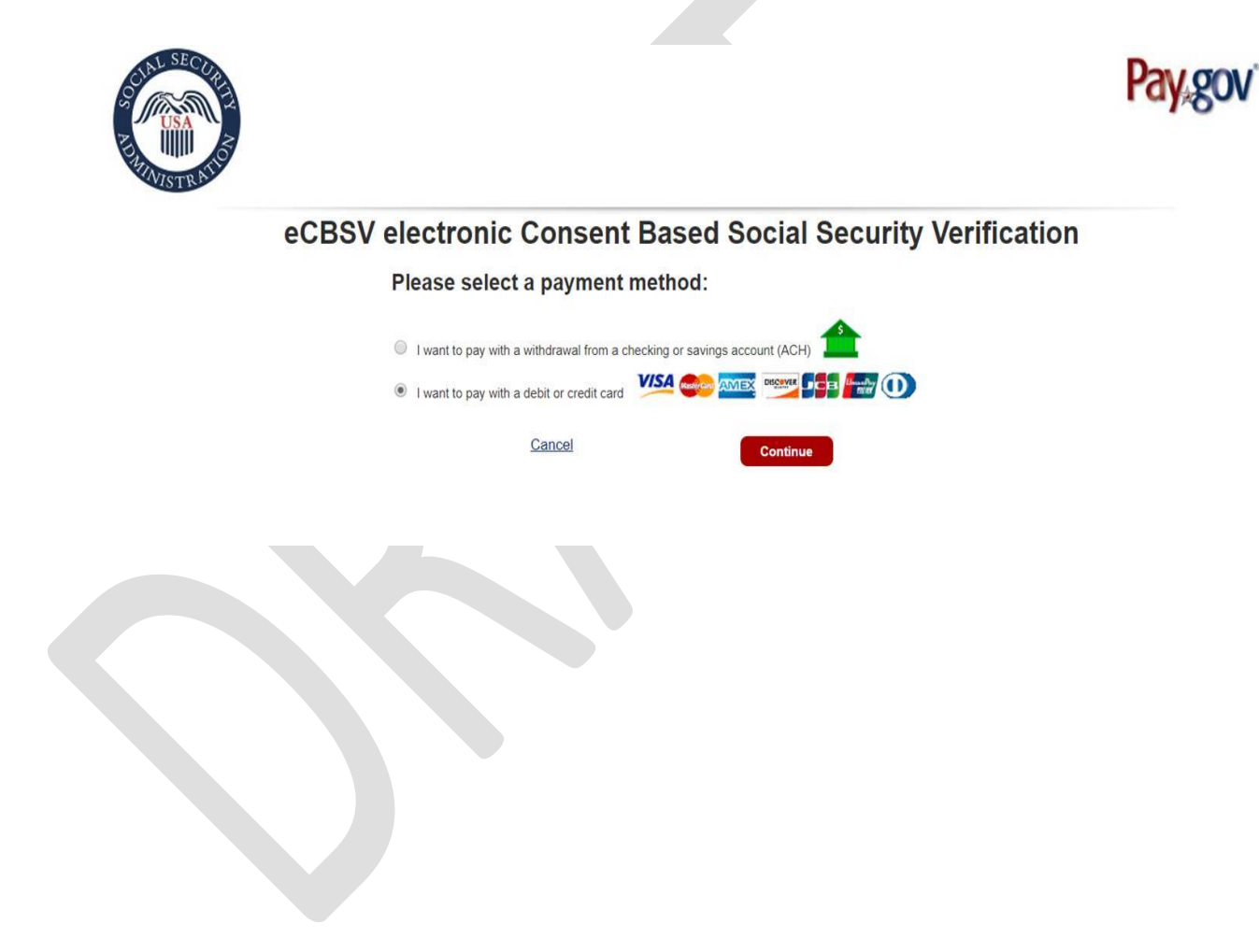

v. Pay.gov Pay Screen 2 (Checking or Savings Account (ACH))

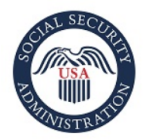

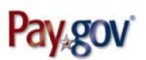

eCBSV electronic Consent Based Social Security Verification

| Please enter checking or savings account information below.<br>* indicates required fields |
|--------------------------------------------------------------------------------------------|
| Agency Tracking ID: 1588199473                                                             |
| Payment Amount: \$1,000.00                                                                 |
| * Account Holder Name:                                                                     |
| * Account Type: Select an Account Type •                                                   |
| Routing Number Account Number Check Number                                                 |
| "0 58948783" "9 243 76 7390" "1 234                                                        |
| * Routing Number:                                                                          |
| * Account Number:                                                                          |
| * Confirm Account Number:                                                                  |
| Cancel                                                                                     |

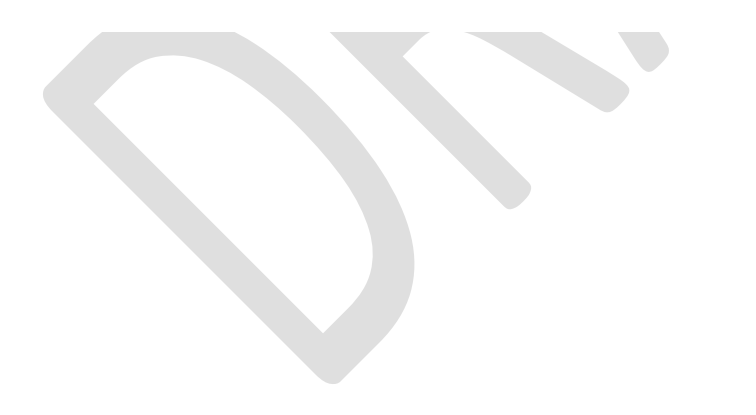

vi. Pay.gov Pay Screen 3 (Credit or Debit Card)

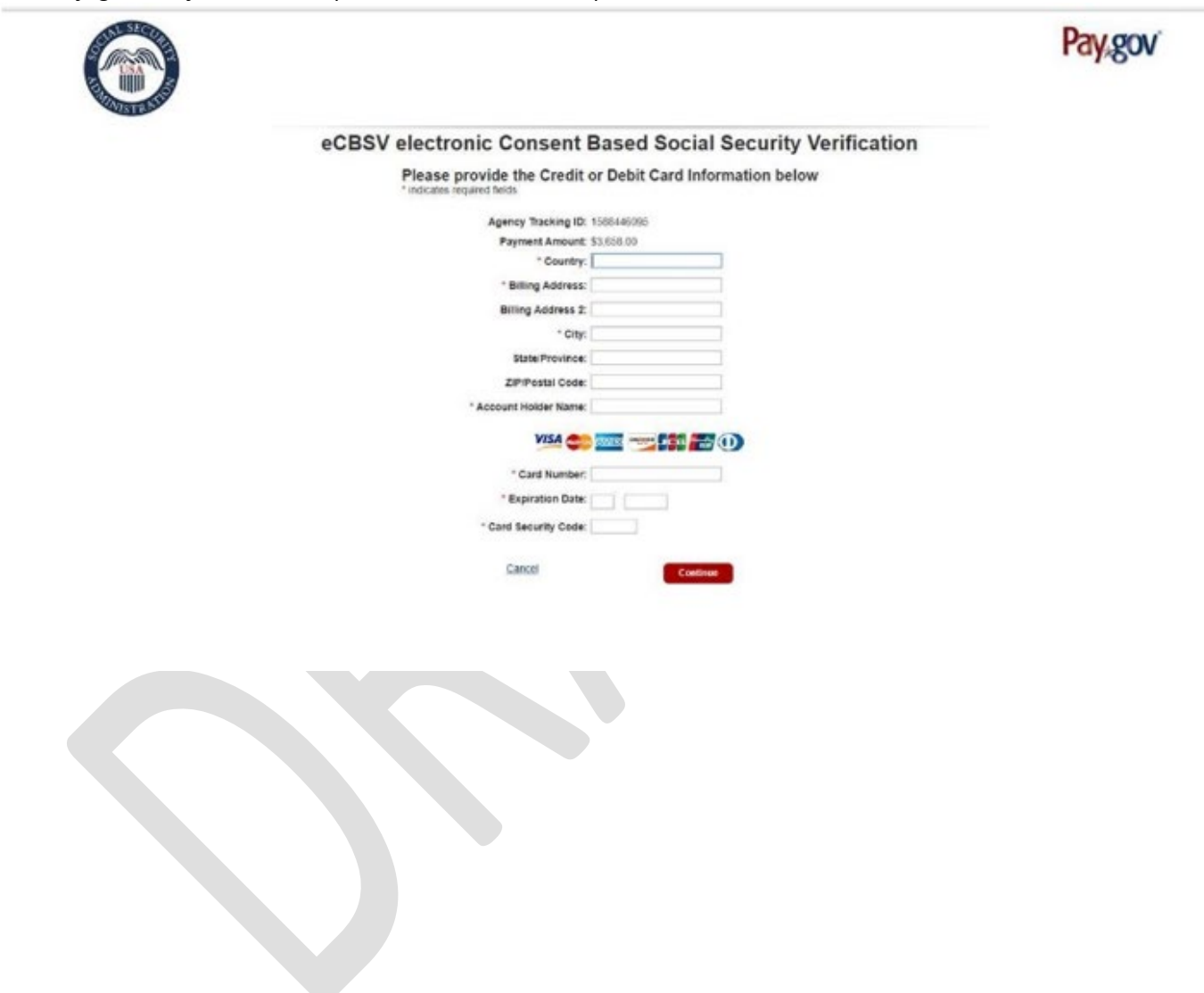

### vii. Pay.gov Pay Screen 4 (Review and Submit Payment)

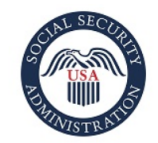

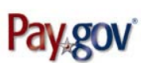

#### eCBSV electronic Consent Based Social Security Verification

#### Review and submit payment

\* indicates required fields

Agency Tracking ID: 1588199473

Payment Amount: \$1,000.00

Payment Method: ACH Debit

Account Holder Name: Test Name Account Type: Business Checking

Routing Number: 042000424

Account Number: \*\*\*\*\*\*\*\*\*6778

Authorization and Disclosure Statement:

Authorization and Disclosure--Consumers and Businesses The debit transaction(s) to which you are agreeing are handled on behalf of Federal agencies by "Pay.gov," which consists of services offered by the U.S. Treasury Department's Financial Management Service. As used in this document, "we" or "us" refers to the Financial Management Service and its agents and contractors operating Pay.gov. "You" refers to the end-user reading this document and agreeing to it prior to engaging in a debit transaction. I. Consumers

\* I agree to the Pay.gov authorization and disclosure statement.

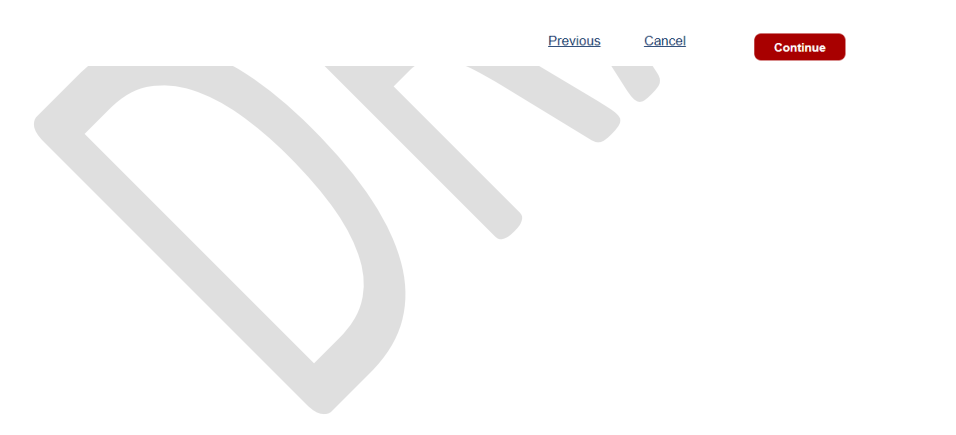

## h. Start Exchanging

i. Payment Confirmation

| eCBSV Enrollment Resolved-completed                                                                                                    |  |  |  |
|----------------------------------------------------------------------------------------------------|--|--|--|
|                                                                                                    |  |  |  |
| Thank you Entity 1! Your payment has been accepted.           Payment Receipt                                                                             |  |  |  |
| Your Exchange ID is: 1601580390                                                                                                    |  |  |  |
| This ID has been emailed to your primary contact and is required on each verification transaction. Please see eCBSV Technical Guide for more information. |  |  |  |
|                                                                                                    |  |  |  |
| Print/Download Page Contents                                                                                                    |  |  |  |
| You have completed the enrollment process.                                                                                                    |  |  |  |
|                                                                                                    |  |  |  |
| Return Home                                                                                                    |  |  |  |
|                                                                                                    |  |  |  |

## ii. Print/Download Page Contents

| eCBSV Evolment CBSV Evolment Thank you Entity 1! Your payment has been accepted.                                                                                    | Print         |             | 1 page |
|----------------------------------------------------------------------------------------------------|---------------|-------------|--------|
| Payment Receipt Your Exchange ID is: 1601580390                                                                                                    | Destination   | Save as PDF | Ŧ      |
| This ID has been emailed to your primary contact and is required on each verification<br>transaction. Please see <u>eCBSV Technical Guide</u> for more information. | Pages         | All         | -      |
| Print/Download Page Contents                                                                                                    | Layout        | Portrait    | •      |
| You have completed the enrollment process.                                                                                                    | More settings |             | ~      |
|                                                                                                    |               |             |        |
|                                                                                                    |               |             |        |
|                                                                                                    |               |             |        |
|                                                                                                    |               |             |        |
| ji Live UI                                                                                                    |               | Save        | Cancel |
| https://bpmsval.ba.saa.gov/preds/PRAuth/udj8y-g2Dh_z09T6qL47_XU1zdAbyYrTABTHREAD37pyActivity=PrintWork&Prompt=false&PrintHamesa 1/1                                 |               |             |        |

### i. Payment Receipt

## i. Receipt

| Date:                   | 09/30/2020                                        |
|-------------------------|---------------------------------------------------|
| Amount:                 | \$4,721.00                                        |
| Invoice:                | 1601600333                                        |
| Pay.gov Confirmation:   | 3FPJH1DO                                          |
| Tier Subscription Dates |                                                   |
| Start Date:             | 09/30/2020                                        |
| End Date:               | 09/29/2021                                        |
| Tier Information        |                                                   |
| Tier Name:              | Tier 2                                            |
| Number of Transactions: | Up to 10,000                                      |
| Entity Information      |                                                   |
| Entity Name:            | Entity 1                                          |
| DBA:                    | Entity One                                        |
| EIN:                    | 83-3399584                                        |
| Headquarters Address    | 1234 Test Way<br>PO Box 77<br>Baltimore, MD 23223 |

Thank you for participating in the Social Security Administration's eCBSV service.

## ii. Print/Download Receipt

| Pay-per Payment         |                                                                                                    |  |
|-------------------------|----------------------------------------------------------------------------------------------------|--|
| Data                    | 07/23/2020                                                                                                    |  |
| Amount                  | \$15,991.00                                                                                                    |  |
|                         | NUMBER OF CONTRACTOR OF CONTRACTOR OF CONTRA |  |
| Pay get Communities     | APPENDIX.                                                                                                    |  |
| Tier Subscription Dates |                                                                                                    |  |
| itart Pate              | 07/23/2020                                                                                                    |  |
| End Date:               | 07/22/2021                                                                                                    |  |
|                         |                                                                                                    |  |
| Tier Information        |                                                                                                    |  |
| Tue Name                | Tier 3                                                                                                    |  |
| Number of Transactions. | Up to 200,000                                                                                                    |  |
| Entity Information      |                                                                                                    |  |
| Catility Missest        | Samely Back &                                                                                                    |  |
| NR.A.                   | Sample DRA 1                                                                                                    |  |
| EN.                     | 99-8967395                                                                                                    |  |
|                         |                                                                                                    |  |
| Bankanatian Address     | 115 Marchen Lane                                                                                                    |  |
|                         | Timonium MEN 21000                                                                                                    |  |

| Print           |             | 1 page |
|-----------------|-------------|--------|
| Destination     | Save as PDF | •      |
| Pages           | All         | •      |
| Pages per sheet | 1           | Ŧ      |

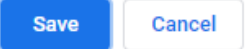

#### iii. Sample Enrollment Email

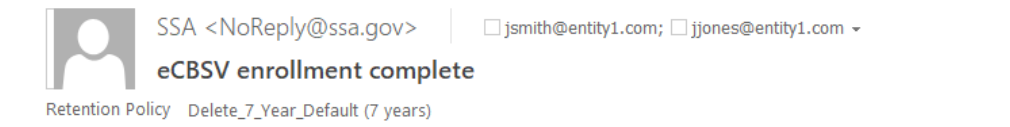

Expires 9/29/2027

Entity 1,

You are enrolled in eCBSV, your payment is accepted and you are ready to start submitting data. Your Exchange ID has been created.

#### Exchange ID: 1601580390

Please retain this code for your records. This code is required for each transaction sent.

This is an automated message. Please do not reply.

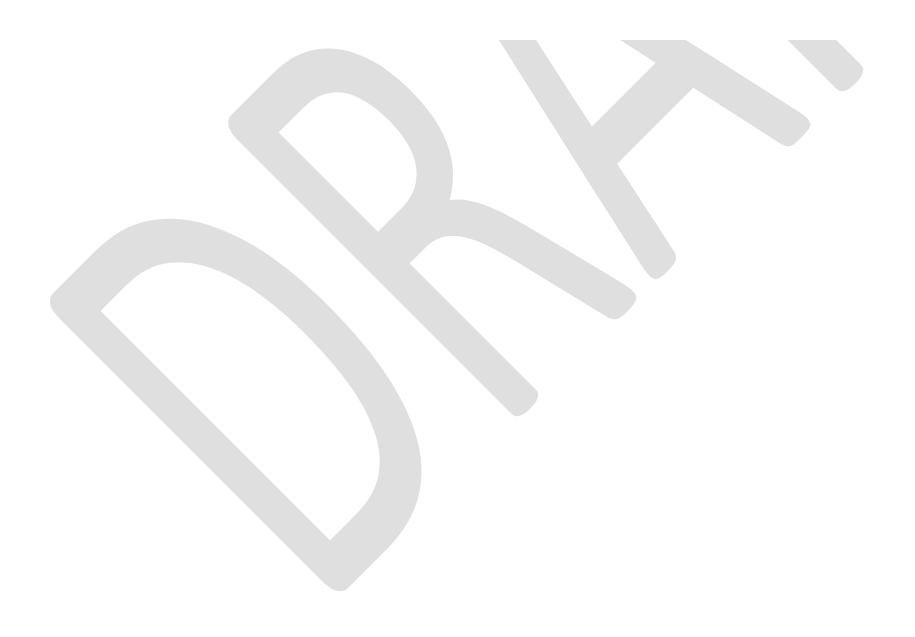

### Enrolled User Home Screen

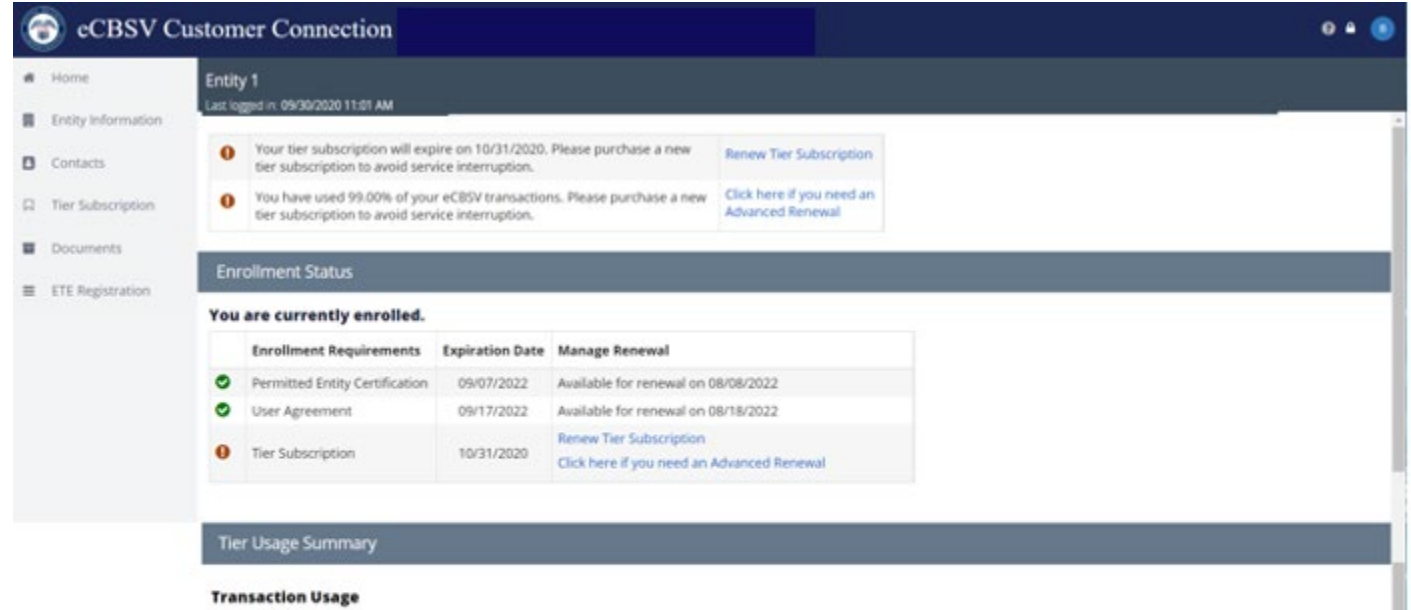

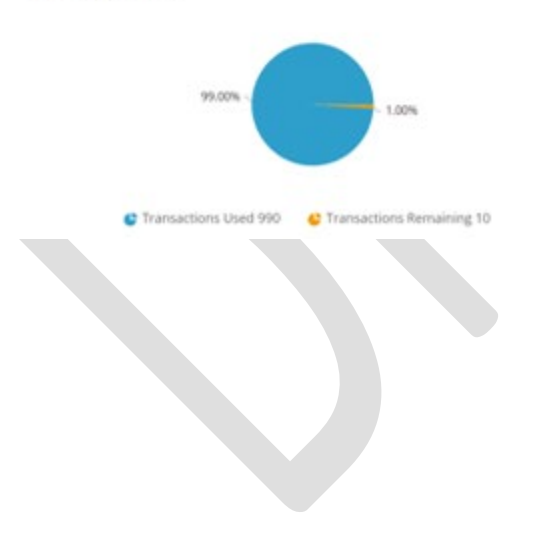

Exchange Identifier Code: test 1 Current Subscription: Tier 3 Tier Duration: 11/01/2019 - 10/31/2020 Transactions Used: 990 Transactions Remainin: 10 Summary as of: 10/06/2020 at 02:28 PM

### k. Entity Information

|                 | ntity Information                  |                                                              |  |  |  |  |
|-----------------|------------------------------------|--------------------------------------------------------------|--|--|--|--|
|                 | Entity Name:                       | Entity 1                                                     |  |  |  |  |
|                 | Exchange ID:                       | 1601580390                                                   |  |  |  |  |
|                 | EIN:                               | 83-3399584                                                   |  |  |  |  |
|                 | DBA:                               | Entity One                                                   |  |  |  |  |
|                 | DBA 2:                             | Entity Numero                                                |  |  |  |  |
|                 | Headquarters Address:              | 1234 Test Way                                                |  |  |  |  |
|                 |                                    | PO Box 77                                                    |  |  |  |  |
|                 |                                    | Baltimore, MD 23223                                          |  |  |  |  |
|                 | Entity Email:                      | xyz@designworks.com                                          |  |  |  |  |
|                 | NMLS:                              | 776655443388                                                 |  |  |  |  |
|                 | UEI:                               | 112233445777                                                 |  |  |  |  |
| DUNS: 454545454 |                                    |                                                              |  |  |  |  |
|                 | Open ID Connect (OIDC) Issuer URL: | https://nsc-dev-acu-120.ba.ssa.gov:7443/auth/realms/valtest1 |  |  |  |  |
|                 |                                    |                                                              |  |  |  |  |

#### I. Tier Subscription Renewal

### i. Tier Subscription Selection

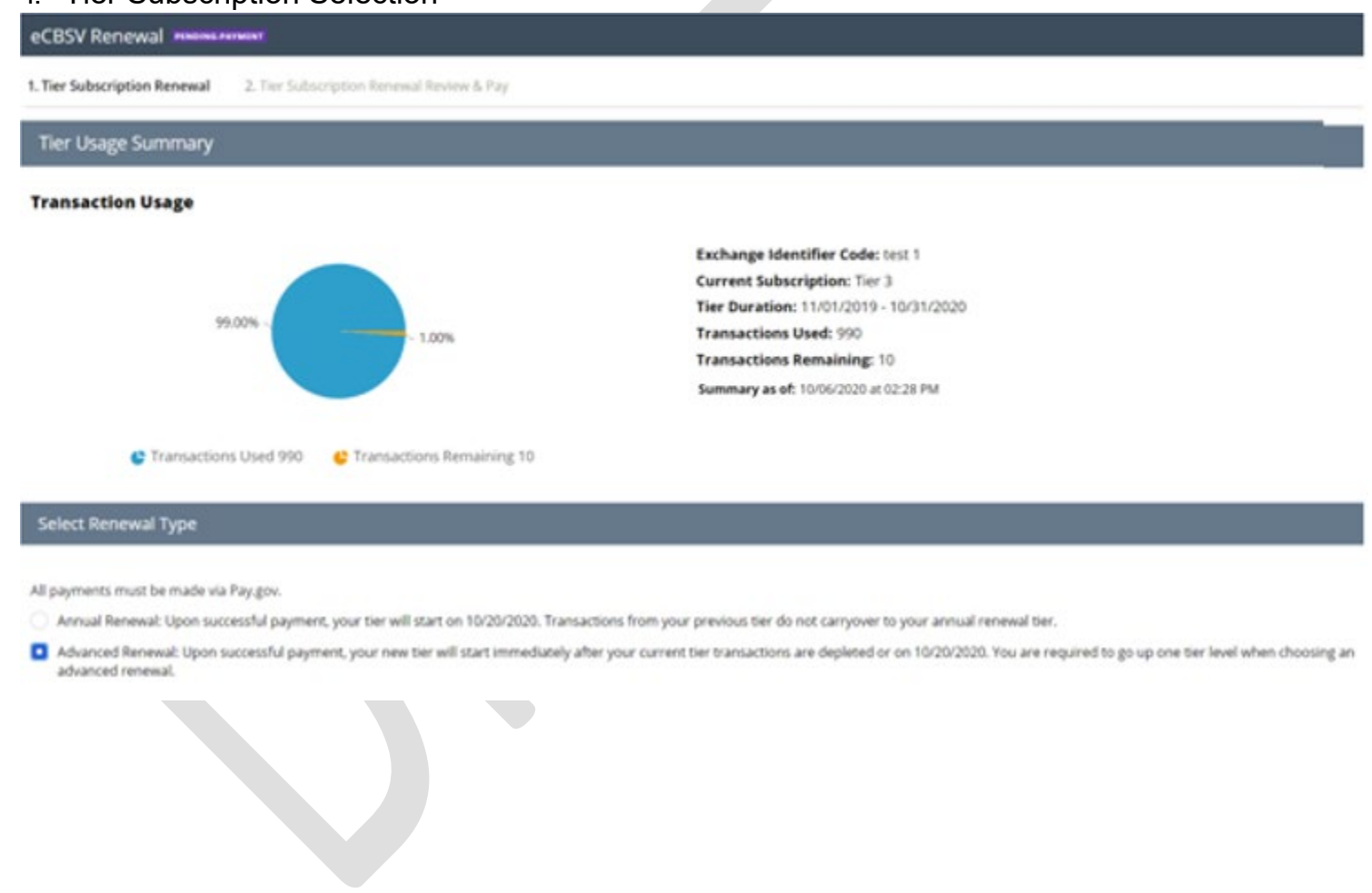

#### elect Tier

• You must subscribe to a higher tier than your current tier subscription. You have used (or plan to use) all of your purchased transactions prior to your tier subscription expiration.

Please review the table below and select your tier. Your tier selection is valid for one year. All payments must be made via Pay.gov.

|                      | Tier 1      | Tier 2       | Tier 3        | Tier 4           | Tier 5          |
|----------------------|-------------|--------------|---------------|------------------|-----------------|
| Transactions         | Up to 1,000 | Up to 10,000 | Up to 200,000 | Up to 50 million | Up to 2 billion |
| Tier Cost            | \$400       | \$3,030      | \$14,300      | \$276,500        | \$860,000       |
| Administrative Fee 😮 | \$1,691     | \$1,691      | \$1,691       | \$1,691          | \$1,691         |
| Total Cost           | \$2,091     | \$4,721      | \$15,991      | \$278,191        | \$861,691       |
|                      |             |              | Current       | Select           | Selected        |

Cancel Continue

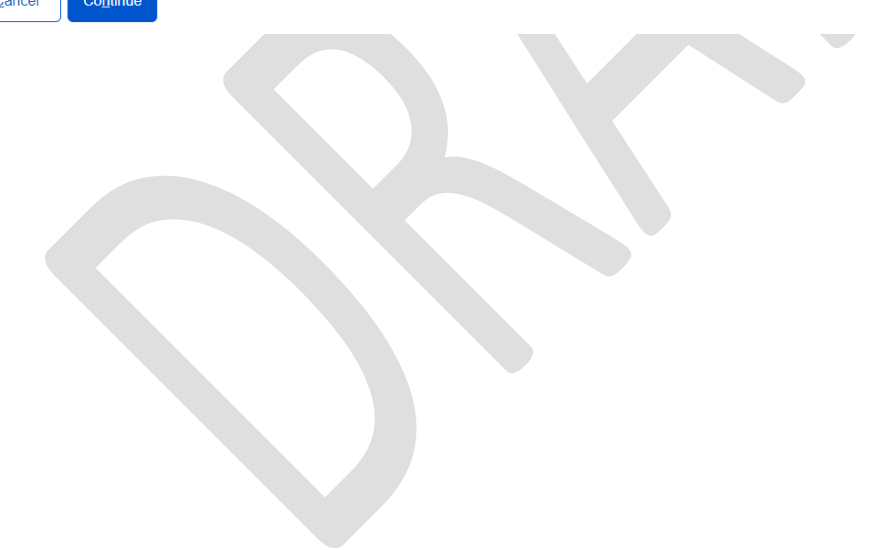

### ii. Tier Subscription Review & Pay

| <ul> <li>1. Tier Subscription Renewal</li> <li>2. Tier Subscription Renewal Review &amp; Pay</li> </ul>                                                              |          |
|----------------------------------------------------------------------------------------------------|----------|
| Tier Information                                                                                                    | Edit     |
| Click Pay below to proceed to Pay.gov. Your Tier Subscription will not begin until your current tier expires or is depleted and payment is successfully completed on | Pay.gov. |
| Tier Name:Tier 5Transactions:Up to 2 billionTotal Cost:\$861,691.00                                                                                                  |          |
| Cancel Pay                                                                                                    |          |
|                                                                                                    |          |

### iii. Pay.gov Redirect

## Pay.gov

### You are being redirected to Pay.gov

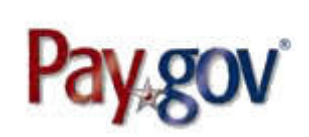

To make your payment online, you will need to use Pay.gov. Pay.gov may have different privacy policies than the Social Security Administration.

Х

Click Here For More Information

While on Pay.gov, you will have 30 minutes to complete your transaction.

Tier subscription cannot be altered after payment on Pay.gov has been successfully processed.

<u>C</u>ancel

Continue to Pay.gov

#### m. Documents

| [ | Documents       |                     |                    |                                                                                                    |  |  |  |
|---|-----------------|---------------------|--------------------|----------------------------------------------------------------------------------------------------|--|--|--|
|   | Creation Date 4 | Туре                | Status             | Documents                                                                                                    |  |  |  |
|   | 10/8/20 1:43 PM | eCBSV Renewal       | Resolved-Completed | ■ eCBSV renewal complete <u>Payment Receipt</u>                                                                                                    |  |  |  |
|   | 10/8/20 8:02 AM | eCBSV Enrollment    | Resolved-Completed | <ul> <li>Upcoming eCBSV Tier Subscription expiration</li> <li>eCBSV enrollment complete</li> <li>Payment Receipt</li> <li>Signed UA</li> <li>Signed PEC</li> </ul> |  |  |  |
|   | 10/8/20 7:56 AM | Entity Registration | Resolved-Completed | Entity Registration for eCBSV                                                                                                    |  |  |  |

#### **General Notification**

| Sent Date 4 | Sent To | Subject | Message |
|-------------|---------|---------|---------|
| No items    |         |         |         |

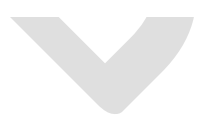

#### n. ETE Registration

#### i. Registration

External Testing Environmental Registration

About ETE

SSA will provide an External Testing Environment (ETE) for clients in development to perform interface testing of their software with the eCBSV Service. To use the ETE, you are required to register your test environment. SSA recommends that you set up and configure an independent test environment to connect to SSA's ETE. The test environment should replicate the Production environment, including network connectivity, network security, and SSN Verifications to ensure proper handling of the responses returned to the client software. Upon successful registration, you will be provided the ETE OAuth Client ID that is required for accessing the ETE. Please visit <a href="https://www.ssa.gov/dataexchange/eCBSV">https://www.ssa.gov/dataexchange/eCBSV</a>) to find additional technical information and instruction for using the ETE.

#### Registration

Please provide the Open ID Connect (OIDC) Issuer URL for your test environment and click Submit.

\*ETE Open ID Connect (OIDC) Issuer URL (Required)

https://

#### Dynamic Client Registration Authorization Header Credentials (Optional)

Optional header to be included in the dynamic client registration request made to the Entity OIDC Provider. For instance: Bearer ey]hbGciOiJSUzl1NiJ9.ey]...

<u>Cancel</u> Submit

#### ii. ETE Registration Success

Thank you for registering with ETE.

Your ETE OAuth Client ID is: a0812bc5-736c-48b5-b662-11a528b5c56a

#### About ETE

SSA will provide an External Testing Environment (ETE) for clients in development to perform Interface testing of their software with the eCBSV Service. To use the ETE, you are required to register your test environment. SSA recommends that you set up and configure an independent test environment to connect to SSA's ETE. The test environment should replicate the Production environment, including network connectivity, network security, and SSN Verifications to ensure proper handling of the responses returned to the client software. Upon successful registration, you will be provided the ETE OAuth Client ID that is required for accessing the ETE. Please visit <a href="http://www.ssa.gov/dataexchange/eCBSV/">http://www.ssa.gov/dataexchange/eCBSV/</a> to find additional technical information and instruction for using the ETE.

#### Registration

Please contact eCBSV@ssa.gov if there you need to update any of this information.

ETE Open ID Connect (OIDC) Issuer URL: https://external.customer.test.URL.com ETE OAuth Client ID: a0812bc5-736c-48b5-b662-11a528b5c56a